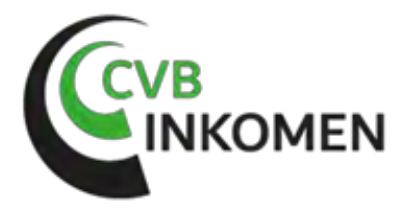

Beste werkgever,

Wij begrijpen dat jullie gebruikmaken van AFAS. AFAS kun je koppelen met ons verzuimportaal zodat de gegevens van jullie personeel altijd up-to-date is.

Zo is het niet nodig om je medewerkers handmatig of via een import in te voeren en worden personeelsmutaties automatisch verwerkt.

Hieronder vind je de instructie. Degene die voor of bij jullie de salarisadministratie verzorgt, weet hier wel raad mee.

Vergeet niet om de connectoren – de .gcn bestanden – te downloaden en importeren.

### Goed om te weten

Verwerken jullie intern ziekmeldingen in AFAS? Deze worden bij een koppeling niet naar ons portaal verzonden. Een ziekmelding moet dus ook in ons portaal gedaan worden.

### **Instructie AFAS**

Om de koppeling tot stand te brengen is het van belang dat het KVK-nummer van het bedrijf in AFAS ingevoerd staat. Deze moet overeenkomen met de bedrijfsnaam in VDD.

Voor de koppeling met jullie salarisadministratie hebben wij een aantal gegevens nodig zoals het adres en het KVK-nummer van de salarisadministrateur:

- Naam administratiekantoor:
- KVK nummer:
- Postcode en adres:
- Telefoonnummer:
- E-mailadres:
- AFAS Online member nummer en de API-Token.

### Waar mag je de gegevens naartoe sturen?

De gevraagde informatie mag naar ons gemaild worden op <u>admin@cvbinkomen.nl</u> onder vermelding van jullie bedrijfsnaam of bedrijfsnamen en KVK-nummer(s).

Bij vragen zijn wij op 088 496 1120 of <u>admin@cvbinkomen.nl</u> te bereiken.

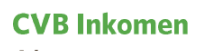

Adres Burgemeester de Raadtsingel 65 3311 JG Dordrecht 
 Telefoon
 088-4961120

 E-mail
 info@cvbinkomen.nl

 Website
 www.cvbinkomen.nl

 Iban
 NL77 ABNA 0129 0887 14
 AFM
 12044556

 Kvk
 91629233
 Kifid
 300.016513

# Handleiding installeren Afas koppeling voor VDD in Afas

### Algemeen

De koppeling tussen Afas en VDD is gemaakt om gegevens uit Afas over te halen naar VDD. De gegevens die overgenomen gaan worden zijn:

- Medewerker gegevens
- Adresgegevens van de medewerker
- Contract gegevens van de medewerker
- Salaris gegevens van de medewerker

In dit document wordt beschreven wat u in Afas moet uitvoeren en in VDD om de koppeling aan het werk te krijgen.

De VDD kant is ontwikkeld door Reliforce, voor vragen over VDD kunt u mailen met <a href="mailto:support@visma.com">support@visma.com</a>

### Stap 1: Get connector "VDD\_PowerBI\_MedewerkerDienstverband" importen

Om een GetConnector te importeren ga je in Profit naar Algemeen>>Uitvoer >> Beheer >> Getconnector.

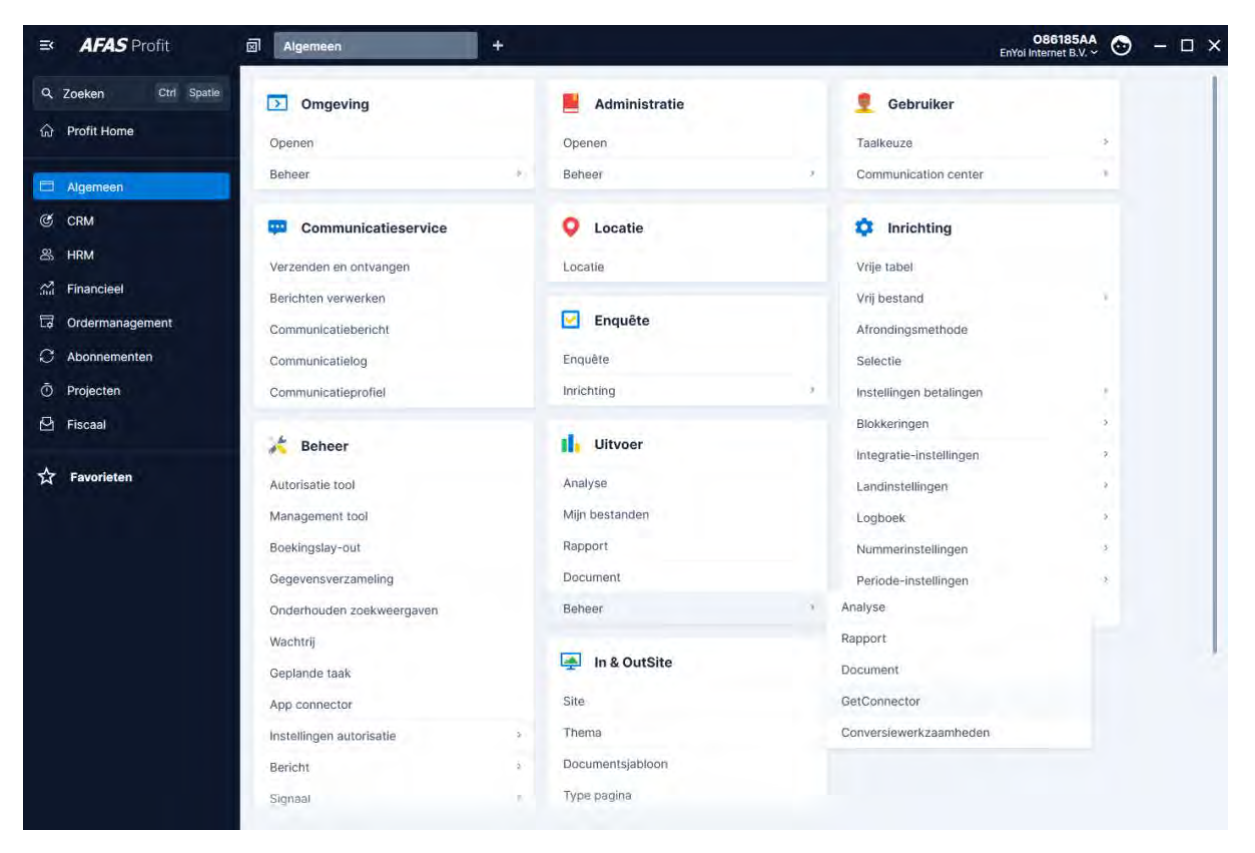

### Ga dan naar Meer acties >> Importeren

| ■ <b>AFAS</b> Profit | Getconnector beheren uitg                   |                                                 | O86185AA 💮 – 🗆 🗙                                    |  |  |
|----------------------|---------------------------------------------|-------------------------------------------------|-----------------------------------------------------|--|--|
| Q Zoeken Ctrl Spatie | Algemeen > Getconnector beheren uitgebreid  |                                                 | ×                                                   |  |  |
| යි Profit Home       | Getconnector beheren uitgebreid ~           | Meer acties Ctrl M                              |                                                     |  |  |
| Algemeen             | Nieuw 1. Derinitie 2. Oitvoeren 3. Kopieren | Meer acties ~ 375 regels                        | <u>t</u>                                            |  |  |
| C CRM                | Naam                                        | ( Ex Importeren Ctrl 5 + 4<br>Importeren Ctrl+5 | Toelichting                                         |  |  |
| 25 HRM               |                                             | Collectief verwijderen Cttl + 6                 |                                                     |  |  |
| Sin Financieel       | MediSoft_Dienstverband_3.50_0               | Delete                                          | Ten behoeve van koppeling met Dossier Manager       |  |  |
| G Ordermanagement    | MediSoft_Dienstverband_3.50_1               |                                                 | Ten behoeve van koppeling met Dossier Manager       |  |  |
|                      | MediSoft_Dienstverband_3.50_2               | MediSoft_Dienstverband_3.50_2                   | Ten behoeve van koppeling met Dossier Managin       |  |  |
| Projecten            | MediSoft_Dienstverband_3.50_3               | MediSoft Dienstverband 2.50 4                   | Ten behoeve van koppeling met Dossier Manage        |  |  |
|                      | MediSoft_Dienstverband_3.50_5               | MediSoft Dienstverband 3 50 5                   | Ten behoeve van koppeling met Dossier Manager       |  |  |
| 🗠 Fiscaal            | MediSoft Verzuim 3.50                       | MediSoft Verzuim 3.50 5                         | Ten behoeve van koppeling met Dossier Manager       |  |  |
| - Enverinten         | MediSoft Verzuim 3.50.0                     | MediSoft Verzuim 3.50.0                         | Ten behoeve van konneling met Dossier Managel       |  |  |
| M Pavoneten          | MediSoft Verzuim 3.50 1                     | MediSoft Verzuim 3.50 1                         | Ten behoeve van koppeling met Dossier Manage        |  |  |
|                      | MediSoft Verzuim 3.50 2                     | MediSoft Verzuim 3.50 2                         | Ten behoeve van koppeling met Dossier Managei       |  |  |
|                      | MediSoft_Verzuim_3.50_3                     | MediSoft_Verzuim_3.50_3                         | Ten behoeve van koppeling met Dossier Managei       |  |  |
|                      | MediSoft_Verzuim_3.50_4                     | MediSoft_Verzuim_3.50_4                         | Ten behoeve van koppeling met Dossier Managei       |  |  |
|                      | MediSoft_Verzuim_3.50_5                     | MediSoft_Verzuim_3.50_5                         | Ten behoeve van koppeling met Dossier Manager       |  |  |
|                      | Merken                                      | Merken                                          |                                                     |  |  |
|                      | OCI-Definitie                               | OCI-definitie                                   |                                                     |  |  |
|                      | OCI-Profielen                               | OCI-profielen                                   |                                                     |  |  |
|                      | Pocket_Activities                           | Pocket_Activities                               | Werksoorten ten behoeve van nacalculatie.           |  |  |
|                      | Pocket_Appointments                         | Pocket_Appointments                             |                                                     |  |  |
|                      | Pocket_Appointments_Attendees               | Pocket_Appointments_Attendees                   |                                                     |  |  |
|                      | Pockat Contacts                             | Pocket Contacts                                 | 🖻 Ornanisatia, nersoon en nersoon hij ornanisatie ( |  |  |

Klik op actieknop 1. Bestand

Browse vervolgens naar de bestandslocatie en importeer de Getconnector.

Open het bestand: "VDD\_PowerBI\_MedewerkerDienstverband.gcn".

| Selecteren importbestand                |         |                                                |                |          |       |     |      |                |       |     |
|-----------------------------------------|---------|------------------------------------------------|----------------|----------|-------|-----|------|----------------|-------|-----|
|                                         | Network | > Client > C\$ > temp > Afas                   |                |          |       | 5 V | Q    | Search Afas    |       |     |
| Organize 👻 New fo                       | lder    |                                                |                |          |       |     |      |                |       | ?   |
| A Ouish server                          | Na      | me                                             | Date modified  | Туре     | Size  |     |      |                |       |     |
|                                         | . [     | VDD_PowerBI_MedewerkerBerekendeGrondslagen.gcn | 7-5-2024 11:50 | GCN File | 8 KB  |     |      |                |       |     |
| Documents                               |         | VDD_PowerBI_MedewerkerDienstverband.gcn        | 7-5-2024 11:50 | GCN File | 21 KB |     |      |                |       |     |
| Downloads                               |         | VDD_PowerBI_MedewerkerFormatieverdeling.gcn    | 7-5-2024 11:50 | GCN File | 10 KB |     |      |                |       |     |
| E Pictures 🦻                            | *       | VDD_PowerBI_MedewerkerLooncomponenten.gcn      | 7-5-2024 11:50 | GCN File | 8 KB  |     |      |                |       |     |
| 💻 This PC                               |         |                                                |                |          |       |     |      |                |       |     |
| 🗊 3D Objects                            |         |                                                |                |          |       |     |      |                |       |     |
| Documents                               |         |                                                |                |          |       |     |      |                |       |     |
| Downloads                               |         |                                                |                |          |       |     |      |                |       |     |
| Local Disk (C: on I                     | DF      |                                                |                |          |       |     |      |                |       |     |
| <ul> <li>Local Disk (G: on I</li> </ul> | DF      |                                                |                |          |       |     |      |                |       |     |
| Music                                   |         |                                                |                |          |       |     |      |                |       |     |
| - Distures                              |         |                                                |                |          |       |     |      |                |       |     |
| Mictures                                |         |                                                |                |          |       |     |      |                |       |     |
| Videos                                  |         |                                                |                |          |       |     |      |                |       |     |
| AFAS_Temp (T:)                          |         |                                                |                |          |       |     |      |                |       |     |
|                                         |         |                                                |                |          |       |     |      |                |       |     |
|                                         |         |                                                |                |          |       |     |      |                |       |     |
|                                         |         |                                                |                |          |       |     |      |                |       |     |
|                                         |         |                                                |                |          |       |     |      |                |       |     |
|                                         |         |                                                |                |          |       |     |      |                |       |     |
|                                         |         |                                                |                |          |       |     |      |                |       |     |
| F1                                      |         | VDD DowerPI MedowerkerDiepstverband            |                |          |       |     | 0.11 | C              |       |     |
| File                                    | e name: | voo_roweroi_wedewerkeroienstveroand.gcn        |                |          |       |     | Get  | connector (".g | cny   | ~   |
|                                         |         |                                                |                |          |       |     |      | Open           | Cance | e e |
|                                         |         |                                                |                |          |       |     |      |                |       |     |

#### Klik op voltooien

| ■ <b>AFAS</b> Profit | Importeren definities +                    |                                      | O86185AA<br>EnYol Internet B.V. 👻 🕒 🗆 🗙            |
|----------------------|--------------------------------------------|--------------------------------------|----------------------------------------------------|
| Q Zoeken Ctrl Spatie | Algemeen > Getconnector beheren uitgebreid |                                      | ×                                                  |
| ගි Profit Home       | Getconnector beheren uitgebreid            |                                      |                                                    |
| Algemeen             | Nieuw 1. Definitie 2. Uitvoeren            | 3. Kopieren Meer acties -> 75 regels |                                                    |
| C CRM                | Naam                                       | Omschrijving                         | Toelichting                                        |
| 2 HDM                |                                            |                                      |                                                    |
|                      | Medicate Dispetuados                       |                                      | The met Dessier Manage                             |
| 🕋 Financieel         | Importeren definities                      |                                      | Signet Dossier Manager                             |
| G Ordermanagement    | MediSoft Dienstverba                       |                                      | ng met Dossier Manage                              |
|                      | MediSoft Dienstverba                       |                                      | no met Dossier Manag »                             |
| ⑦ Projecten          | 1. Bestand 2. Map                          | Meer acties ~ 1 regel                | ag met Dossier Managu                              |
| - Fiscaal            | MediSoft_Dienstverba Restand               |                                      | ng met Dossier Manager                             |
|                      | MediSoft_Verzuim_3.5                       |                                      | ng met Dossier Manager                             |
| ☆ Favorieten         | MediSoft_Verzuim_3.5                       |                                      | ng met Dossier Manager                             |
|                      | MediSoft_Verzuim_3.t \\Client              |                                      | ng met Dossier Manager                             |
|                      | MediSoft_Verzuim_3.5                       |                                      | ng met Dossier Manager                             |
|                      | MediSoft_Verzuim_3.5                       |                                      | ng met Dossier Manager                             |
|                      | MediSoft_Verzuim_3.5 Annuleren             |                                      | Voltopien ng met Dossier Manager                   |
|                      | MediSoft_Verzulm_3.5                       |                                      |                                                    |
|                      | Merken                                     | Merken                               |                                                    |
|                      | OCI-Definitie                              | OCI-definitie                        |                                                    |
|                      | OCI-Profielen                              | OCI-profielen                        |                                                    |
|                      | Pocket_Activities                          | Pocket_Activities                    | E Werksoorten ten behoeve van nacalculatie.        |
|                      | Pocket_Appointments                        | Pocket_Appointments                  |                                                    |
|                      | Pocket_Appointments_Attendees              | Pocket_Appointments_Attendees        |                                                    |
|                      | Dockat l'ontacte                           | Dockat Contacts                      | 🗏 Ornanisatia nersoon en nersoon hii ornanisatie ( |

## Controleer of de connector de juiste gegevens ophaalt

Na import kunnen we checken of de Connector de juiste data kan ophalen. Dubbelklik op de connector met naam "VDD\_PowerBI\_MedewerkerDienstverband" en onderstaand scherm komt naar voren.

| AFAS Profit          | Wijzigen GetConnector +                             |                       |                                     |                 | O86185AA 💿 - 🗆 X   |
|----------------------|-----------------------------------------------------|-----------------------|-------------------------------------|-----------------|--------------------|
| Q Zoeken Ctrl Spatie | Algemeen > Getconnector behaven ultgebreid          |                       |                                     |                 | ×                  |
| 🟠 Profit Home        | Getconnector beheren uitgebreid -                   |                       |                                     |                 |                    |
| Algemeen             | Nicuw 1. Definitie 2. Uitvoeren 3. Kop              | Wijzigen GetConnector |                                     | Stap1van2 🗸 🖸 🗙 | (¥) (\$)           |
| C CRM                | Naam                                                | GetConnector          |                                     |                 | Autorisatiegroep ( |
| 祭 HRM                | vdd                                                 | Naam                  | VDD_PowerBI_MedewerkerDienstverband |                 | 36                 |
| Gil Financieel       | ADD'S OTHER DISTRIBUTION AND VELOCITIES CALIFORNIA. |                       |                                     |                 |                    |
| C Abonnementen       |                                                     | Definitie             |                                     |                 |                    |
| O Projecten          |                                                     | Omschrijving          | VDD_PowerBI_MedewerkerDienstverband |                 |                    |
| 🕒 Fiscaal            |                                                     | Definitiecategorie    |                                     | 29              |                    |
| ☆ Favorieten         |                                                     | Definitiegroep        | 00 Medewerker                       | 29.             |                    |
|                      |                                                     | Eigenaar              |                                     | 29              |                    |
|                      |                                                     | Product               | Hrm HRM                             | 29              |                    |
|                      |                                                     | Functiegroep          | MEDEW Medeworker                    | 29.             |                    |
|                      |                                                     | Geblokkeerd           |                                     |                 |                    |
|                      |                                                     |                       |                                     |                 |                    |
|                      |                                                     | Annuleren             | - [                                 | Volgende        |                    |
|                      |                                                     |                       |                                     |                 |                    |
|                      | -                                                   |                       |                                     |                 |                    |

Klik op volgende als de connector is geopend. Klik vervolgens op "Gegevens". Als bij de definitiegroep een definitiegroep ingevoerd is die niet bestaat in deze Afas omgeving moet u een andere definitiegroep kiezen. Klik op volgende als de gegevens correct zijn ingevoerd.

Je ziet nu de gegevensverzameling en de velden die nu in de connector staan. We verzoeken je hier niets aan te veranderen.

| AFAS Profit         | Wijzigen GetConnector +                                                        |             |           |                         |                         |                    | 086185AA 💿 - 🗆 🗙                                                       |
|---------------------|--------------------------------------------------------------------------------|-------------|-----------|-------------------------|-------------------------|--------------------|------------------------------------------------------------------------|
| Q Zoeken Ctrl Spate | Algemeen > Getconnector behaven uitgebreid - Getconnector behaven uitgebreid - |             |           |                         |                         |                    | Administratie<br>Gebruikersoode: 88185.admin<br>Omgevingsnaam: O88185A |
|                     | Nieuw 1. Definitie 2. Uitvoeren 3. Kop                                         | Wijzigen Ge | etConnec  | tor                     |                         | Stap 2 van 2 🗸 🖸 🗙 | Administratie selecteren                                               |
| G CRM               | Naam                                                                           | Gegevens    | 91 regeis |                         |                         | •                  | Zoom - 100% +                                                          |
| 25 HRM              | vdd                                                                            | Volonummer  |           | Omsthriiving            | Naam                    |                    |                                                                        |
| A Financieel        | VDD_PowerBl_MedewerkerDienstverband                                            | rug, and a  |           | CDMNummer               | CPMnummar               |                    | 25                                                                     |
| Drdermanagement     |                                                                                |             | -         | Descentationer          | Desegue                 |                    |                                                                        |
| C Abonnementen      |                                                                                |             | 3         | MedewerkerNaam          | MedewerkerNaam          | 1                  |                                                                        |
| O Projecten         |                                                                                |             | 4         | MedewerkerAchternaam    | MedewerkerAchternaam    |                    |                                                                        |
| 🔁 Fiscaal           |                                                                                |             | 5         | MedewerkerVoorvoegsel   | MedewerkerVoorvoegsel   |                    |                                                                        |
|                     |                                                                                |             | 6         | MedewerkerVoornaam      | MedewerkerVoornaam      |                    |                                                                        |
| ☆ Favorieten        |                                                                                |             | 7         | MedewerkerRoepnaam      | MedewerkerRoepnaam      |                    |                                                                        |
|                     |                                                                                |             | 8         | NaamgebruikCode         | NaamgebruikCode         |                    |                                                                        |
|                     |                                                                                |             | 9         | NaamgebruikOmschrijving | NaamgebruikOmschrijving |                    |                                                                        |
|                     |                                                                                |             | 10        | Straat                  | Straat                  |                    |                                                                        |
|                     |                                                                                |             | 11        | Huisnummer              | Huisnummer              |                    |                                                                        |
|                     |                                                                                |             | 12        | Toevoeging huisnummer   | Toevoeging_huisnummer   |                    |                                                                        |
|                     |                                                                                |             | 13        | Postcode                | Postcode                |                    |                                                                        |
|                     |                                                                                |             | 14        | Woonplaats              | Woonplaats              |                    |                                                                        |
|                     |                                                                                |             | 15        | Burgerlijke staat       | Burgerlijke_staat       |                    |                                                                        |
|                     |                                                                                | Annuleren   |           |                         | Vorige                  | Valtooien          |                                                                        |
|                     |                                                                                |             | _         |                         |                         |                    | _                                                                      |

Klik op "Voltooien".

Wanneer je klikt op de knop "Gegevens" dan krijg je dit scherm te zien:

| AFAS Profit          | Wizard gegevensverzameling +            |                                                                                                    |                         |               |           | OBG185AA<br>EnYol Internet B.V. 🔶 - 🗆 🗙 |
|----------------------|-----------------------------------------|----------------------------------------------------------------------------------------------------|-------------------------|---------------|-----------|-----------------------------------------|
| Q, Zoeken Ott Spatie | Wizard gegevensverzameling              |                                                                                                    |                         |               |           | Stap 1 van 3 🗙                          |
| Profit Home          | Beschikbare velden<br>Q. Zoeken 🗘       | Velden in gegevensverz                                                                                                    | ameling<br>⊻            |               |           |                                         |
| Algemeen             | 1 Englander                             |                                                                                                    | Verdicht                | ten 91 regels |           | 0                                       |
| CRM                  | Hartnerforfsstarie                      | Kolomtitel                                                                                                    | Veld                    | Formaat       | Zichtbear | Tabel                                   |
| Financieel           | + Merlewerker                           | CRMnummer                                                                                                    | CRMNummer               | -             | ÷ 💿       | Medewerker/salaris - Medewerker - C     |
| G Ordermanagement    | Actuele gegevens per dienstverband      | Personeelsnummer                                                                                                    | Personeelsnummer        |               |           | Medewerker/salaris                      |
| C Abonnementen       | resource gegeration per anomatics being | MedewerkerNaam                                                                                                    | MedewerkerNaam          |               | 8         | Medewerker/salaris - Medewerker         |
| O Projecten          |                                         | MedawerkerAchternaam                                                                                                    | MedewerkerAchternaam    |               | 8         | Medewerker/salaris - Medewerker - Con   |
| Ør Fiscaal           |                                         | MedewarkerVoorvoegsel                                                                                                    | MedewerkerVoorvoegsel   |               | •         | Medewerker/salaris - Medewerker - Cor   |
|                      |                                         | MedewerkerVoornaam                                                                                                    | MedewerkerVoornaam      |               |           | Medewerker/salaris - Medewerker - Con   |
| ☆ Favorieten         |                                         | MedewerkerRoepnaam                                                                                                    | MedewerkerRoepnaam      |               | 2         | Medewerker/salaris - Medewerker - Con   |
|                      |                                         | NaamgebruikCode                                                                                                    | NaamgebruikCode         |               | 8         | Medewerker/salaris - Medewerker - Con   |
|                      |                                         | NaamgebruikOmschrijving                                                                                                    | NaamgebruikOmschrijving |               | •         | Medewerker/salaris - Medewerker - Con   |
|                      |                                         | Straat                                                                                                    | Straat                  |               | 8         | Medewerker/salaris - Medewerker - Con   |
|                      |                                         | Huisnummer                                                                                                    | Huisnummer              |               | 8         | Medewerker/salaris - Medewerker - Con   |
|                      |                                         | Toevoeging huisnummer                                                                                                    | Toevoeging huisnummer   |               |           | Medewerker/salaris - Medewerker - Con   |
|                      |                                         | Postcode                                                                                                    | Postcode                |               | 8         | Medewerker/salaris - Medewerker - Con   |
|                      |                                         | Woonplaats                                                                                                    | Woonplaats              |               |           | Medewerker/salaris - Medewerker - Con   |
|                      | 11                                      | Burgerlijke staat                                                                                                    | Burgerlijke staat       |               |           | Medewerker/salaris - Medewerker - Mec   |
|                      |                                         | Geboortedatum                                                                                                    | Geboortedatum           |               |           | Medewerker/salaris - Medewerker - Con   |
|                      |                                         | BSN                                                                                                    | BSN                     |               |           | Medewerker/salaris - Medewerker - Mec   |
|                      |                                         | Gestactricooe                                                                                                    | Gesilich(Code           |               |           | Medewerker/salaris - Medewerker - Con   |
|                      | Annuleren                               | - CONTRACTOR - CONTRACTOR - CON | sound HANNE             |               |           | Volgende Voltooien                      |

We vragen je hierin niets te veranderen. Klik "Volgende".

Je komt dan in de filter van de gegevensverzameling terecht. Hierin kun je aangeven voor welke werkgevercodes deze koppeling actief is.

Klik op de rood omcirkelde knop om de juiste werkgevercode(s) te selecteren.

| AFAS Profit          | Wizard gegevensverzameling +                                                     | OB6185AA 😁 - 🗆 X    |
|----------------------|----------------------------------------------------------------------------------|---------------------|
| Q Zoeken Ctrl Spetie | Wizard gegevensverzameling                                                       | Step 2 van 3 🗙      |
| Profit Home          | Filter in gegevensverzameling                                                    |                     |
| E Algemeen           | TOURSON THERE                                                                    |                     |
| CRM                  | Veldnaam Filter op deze waarden                                                  |                     |
| A HRM                | WerkgeverCode (Medewerker/salaris - Medewerker/contract) (Werkgeve 💿 #51;#52 🔤 🕇 |                     |
| and Financieel       | +                                                                                |                     |
| G Ordermanagement    |                                                                                  |                     |
|                      |                                                                                  |                     |
| ⑦ Projecten          |                                                                                  |                     |
| 🛛 Fiscaal            |                                                                                  |                     |
| ☆ Favoristan         |                                                                                  |                     |
|                      | Annuleson                                                                        | Voltadien Voltadien |

Je krijgt dan een pop-up:

| AFAS Profit           | Werkgevers +                                          |                                          |                  |                                 | OB6185AA 💿 - 🗆 🗙 |
|-----------------------|-------------------------------------------------------|------------------------------------------|------------------|---------------------------------|------------------|
| Q. Zoeken Ctri Spatie | Wizard gegevensverzameling                            |                                          |                  |                                 | Step 2 vari 3 🗙  |
| 命 Profit Home         | Filter in gegevensverzameling                         |                                          |                  |                                 |                  |
| Algemeen              | Voorbeeld Wissen                                      |                                          |                  |                                 |                  |
| © CRM                 | Veidnaam                                              | Filter op deze waarden                   |                  |                                 |                  |
| 28 HRM                | WerkgeverCode (Medewerker/salaris - Medewerker/contra | WerkgeverCode (Medewerker/salaris - Mede | werker/contract) | ✓ □ ×                           |                  |
| 🖓 Financieel          | +                                                     | Werkgevers ~ 2 regals                    |                  | Y O                             |                  |
| G Ordermanagement     |                                                       | Verkgever                                | Wg.              | Adres                           |                  |
| C Abonnementen        |                                                       |                                          |                  |                                 |                  |
| ⑦ Projecten           |                                                       | EnYoi Holding                            | 02               | Philipsstraat 9, 3833 LC LEUSDI |                  |
| 🛛 Fiscaal             |                                                       | _ EnYoi ICT Services B.V.                | 01               | Philipsstraat 9, 3833 LC LEUSDI |                  |
| ☆ Favoristen          |                                                       | Selecteren                               |                  |                                 |                  |
|                       | Annolecen                                             |                                          |                  | 6                               | Yorige Volgende  |

Selecteer de juiste code(s) en klik op "Selecteren". Klik op "Volgende".

| AFAS Profit           | Wizard gegevensverzameling + |                                           | O86185AA<br>EnYol Internet B.V | 0 - 0        | x נ |
|-----------------------|------------------------------|-------------------------------------------|--------------------------------|--------------|-----|
| Q. Zoeken Ctri Spatia | Wizard gegevensverzameling   |                                           |                                | Stap 3 yan 3 | ×   |
| බ Profit Home         | Opslaan gegevensverzameling  |                                           |                                |              |     |
| Algemeen              | Omschnijving:                | Medewerker/salarisson (excl. autorisatio) |                                |              |     |
| C CRM                 | Voorbeeld                    |                                           |                                |              |     |
| A HRM                 |                              |                                           |                                |              |     |
| Sa Financieel         |                              |                                           |                                |              |     |
| Ca Ordermanagement    |                              |                                           |                                |              |     |
| C Abonnementen        |                              |                                           |                                |              |     |
| O Projecten           |                              |                                           |                                |              |     |
| 🖄 Fiscaal             |                              |                                           |                                |              |     |
| ☆ Favoristen          |                              |                                           |                                |              |     |
|                       | Annuleren                    | - No.                                     | ige                            | Voltooien    |     |

Klik op "Voorbeeld" om te controleren of de juiste gegevens opgehaald kunnen worden:

| ➡ AFAS Profit                 | Medew                                | erker/salarissen                                     | 1 (ex., +          |                         |                      |                       |                    |                    | O8I<br>EnYoi Inter | 6185AA ⊙ - □ × |  |  |
|-------------------------------|--------------------------------------|------------------------------------------------------|--------------------|-------------------------|----------------------|-----------------------|--------------------|--------------------|--------------------|----------------|--|--|
| Q Zoeken Ctrl Spatie          | Wizard ge                            | egevensverz                                          | ameling            |                         |                      |                       |                    |                    |                    | Stap 3 yan 3 🗙 |  |  |
| ☆ Profit Home                 | Opslaar                              | gegevensver                                          | rzameling          |                         |                      |                       |                    |                    |                    |                |  |  |
|                               | Algemeen > Getconnector beheren uitg |                                                      |                    |                         |                      |                       |                    |                    |                    | ~ [] ×         |  |  |
| Algemeen                      | Onschrig                             | Madawarkar/calariesan (avc) autoricatia) > 75 renals |                    |                         |                      |                       |                    |                    |                    | TA             |  |  |
| CRM                           | Voorb                                | Medemen                                              | ker/sulurissen (e/ | in autonouter           | - ages               |                       |                    |                    |                    |                |  |  |
| 岛 HRM                         |                                      | CRMnummer                                            | Personeelsnummer   | MedewerkerNaam          | MedewerkerAchternaam | MedewerkerVoorvoegsel | MedewerkerVoornaam | MedewerkerRoepnaam | NaamgebruikCode    | Naamgebruik    |  |  |
| ST Financieel                 |                                      |                                                      |                    |                         |                      |                       |                    |                    |                    |                |  |  |
| Ordermanagement               |                                      | 1001224                                              | 12356              | Frank Visser            | Visser               |                       | Frank              | Frank              | 0                  | Geboortena     |  |  |
| 0                             |                                      | 1000578                                              | ALLARDJ            | Allard de Jager         | Jager                | de                    | Allard             | Allard             | 0                  | Geboortenan    |  |  |
| C Abonnementen                |                                      | 1000537                                              | ANDRED             | Andre van Dijk          | Dijk                 | van                   | Andre              | Andre              | 0                  | Geboortena     |  |  |
| O Projecten                   |                                      | 1000476                                              | ANDREO             | Andre de Oude           | Oude                 | de                    | Andre              | Andre              | 0                  | Geboortena     |  |  |
| 🔁 Fiscaal                     |                                      | 1000476                                              | ANDREO             | Andre de Oude           | Oude                 | de                    | Andre              | Andre              | 0                  | Geboortenaa    |  |  |
| Charles and the second second |                                      | 1000476                                              | ANDREO             | Andre de Oude           | Oude                 | de                    | Andre              | Andre              | ō                  | Geboortenaa    |  |  |
| 🟠 Favorieten                  |                                      | 1000476                                              | ANDREO             | Andre de Oude           | Oude                 | de                    | Andre              | Andre              | 0                  | Geboortenaa    |  |  |
|                               |                                      | 1000476                                              | ANDREO             | Andre de Oude           | Oude                 | de                    | Andre              | Andre              | o                  | Geboortenaa    |  |  |
|                               |                                      | 1000476                                              | ANDREO             | Andre de Oude           | Oude                 | de                    | Andre              | Andre              | 0                  | Geboortenaa    |  |  |
|                               |                                      | 1000476                                              | ANDREO             | Andre de Oude           | Oude                 | de                    | Andre              | Andre              | 0                  | Geboortenaa    |  |  |
|                               |                                      | 1000476                                              | ANDREO             | Andre de Oude           | Oude                 | de                    | Andre              | Andre              | 0                  | Geboortenaa    |  |  |
|                               |                                      | 1000525                                              | ANJAD              | Anja Verweij - Doornbos | Verweij - Doornbos   |                       | Anja               | Anja               | 1                  | Geb. naam pr   |  |  |
|                               |                                      | 1000525                                              | DALIA              | Anja Verweij - Doornbos | Verweij - Doombos    |                       | Anja               | Anja               | 1                  | Geb. naam pr   |  |  |
|                               |                                      | 1000525                                              | ANJAD              | Anja Verweij - Doornbos | Verweij - Doornbos   |                       | Anja               | Anja               | 1                  | Geb. naam pr   |  |  |
|                               |                                      | 1000525                                              | ANJAD              | Anja Verweij - Doornbos | Verweij - Doornbos   |                       | Anja               | Anja               | 1                  | Geb. naam pr   |  |  |
|                               |                                      | 1000525                                              | DALIAA             | Anja Verweij - Doornbos | Verweij - Doornbos   |                       | Anja               | Anja               | 1                  | Geb. naam pi   |  |  |
|                               |                                      | 1000525                                              | ANJAD              | Anja Verweij - Doombos  | Verweij - Doornbos   |                       | Anja.              | Anja               | 1                  | Geb. naam pr   |  |  |
|                               |                                      | 1000525                                              | ANJAD              | Anja Verweij - Doombos  | Verweij - Doornbos   |                       | Anja               | Anja               | 1                  | Geb. naam pr   |  |  |
|                               |                                      | -1000525                                             | -ANJAD             | Anja Verweij - Doombos  | Verweij - Doornbos   |                       | Anja               | Anja               | 1                  | Géb. naam pr   |  |  |
|                               | Annulerer                            |                                                      |                    |                         |                      |                       |                    |                    | Yorige             |                |  |  |

| ■ AFAS Profit         | Wijzigen GetConnector +                    |              |           |                            |                            |                    |           | O86185AA<br>EnYoi Internet B.V. ~ | ⊙ – □ ×          |
|-----------------------|--------------------------------------------|--------------|-----------|----------------------------|----------------------------|--------------------|-----------|-----------------------------------|------------------|
| Q. Zoeken Ctrf Spatie | Algemeen > Getconnector beheren uitgebreid |              |           |                            |                            |                    |           |                                   | ×                |
| A Profit Home         | Getconnector beheren uitgebreid -          |              |           |                            |                            |                    |           |                                   |                  |
|                       | Nieuw 1. Definitie 2. Uitvoeren 3. Kop     | Wilzigen Get | Connect   | or.                        |                            | Charles Tarrier T. |           |                                   | TO               |
| Algemeen              |                                            | wijzigen det | Connect   |                            |                            | Corab 5 490 5      | *         |                                   |                  |
| CRM                   | Naam                                       | Gegevens     | 91 regels |                            |                            |                    | ٥         | Autorisatiegt                     | Autorisatiegroep |
| 岛 HRM                 | vda                                        | Volgnummer   |           | Omschrijving               | Naam                       |                    |           |                                   |                  |
| Si Financieel         | VDD_PowerBl_MedewerkerDienstverband        |              | 77        | SoortLoonschaalCode        | SoortLoonschaalCode        |                    |           | 00                                | Medewerker       |
| G Ordermanagement     |                                            |              | 78        | SoortLoonschaalOmschrijvii | SoortLoonschaalOmschrijvin |                    |           |                                   |                  |
| C Abonnementen        |                                            |              | 79        | SoortSalarisCode           | SoortSalarisCode           |                    |           |                                   |                  |
| Ö Projecten           |                                            |              | 80        | SoortSalarisOmschrijving   | SoortSalarisOmschrijving   |                    |           |                                   |                  |
| 🔁 Fiscaal             |                                            |              | 81        | SchaalCode                 | SchaalCode                 |                    |           |                                   |                  |
|                       |                                            |              | 82        | SchaalOmschrijving         | SchaalOmschrijving         |                    |           |                                   |                  |
| ☆ Favorieten          |                                            |              | 83        | SoortFunctieschaalCode     | SoortFunctieschaalCode     |                    |           |                                   |                  |
|                       |                                            |              | 84        | SoortFunctieschaalOmschrij | SoortFunctieschaalOmschrij |                    |           |                                   |                  |
|                       |                                            |              | 85        | Trede                      | Trede                      |                    |           |                                   |                  |
|                       |                                            |              | 86        | Salaris                    | Uurloon                    |                    |           |                                   |                  |
|                       |                                            |              | 87        | Salaris                    | Salaris                    |                    |           |                                   |                  |
|                       |                                            |              | 88        | SalarisAangemaaktOp        | SalarisAangemaaktOp        |                    |           |                                   |                  |
|                       |                                            |              | 89        | SalarisGewijzigdOp         | SalarisGewijzigdOp         |                    | 1         |                                   |                  |
|                       |                                            |              | 90        | NaamLeidinggevende         | NaamLeidinggevende         |                    |           |                                   |                  |
|                       |                                            |              | 91        | UrenouderschapsverlofPerV  | UrenouderschapsverlofPerV  |                    |           |                                   |                  |
|                       |                                            | Annuleren    |           |                            | ⊻orig≘                     | -                  | Voltooien |                                   |                  |
|                       |                                            |              | -         |                            |                            |                    |           |                                   |                  |
|                       |                                            |              |           |                            |                            |                    |           |                                   |                  |
|                       |                                            |              |           |                            |                            |                    |           |                                   |                  |

Klik op "Voltooien".

## Stap 2: Get connector "VDD\_PowerBI\_MedewerkerBerekendeGrondslagen" importen

Om een GetConnector te importeren ga je in Profit naar Algemeen>>Uitvoer >> Beheer >> Getconnector.

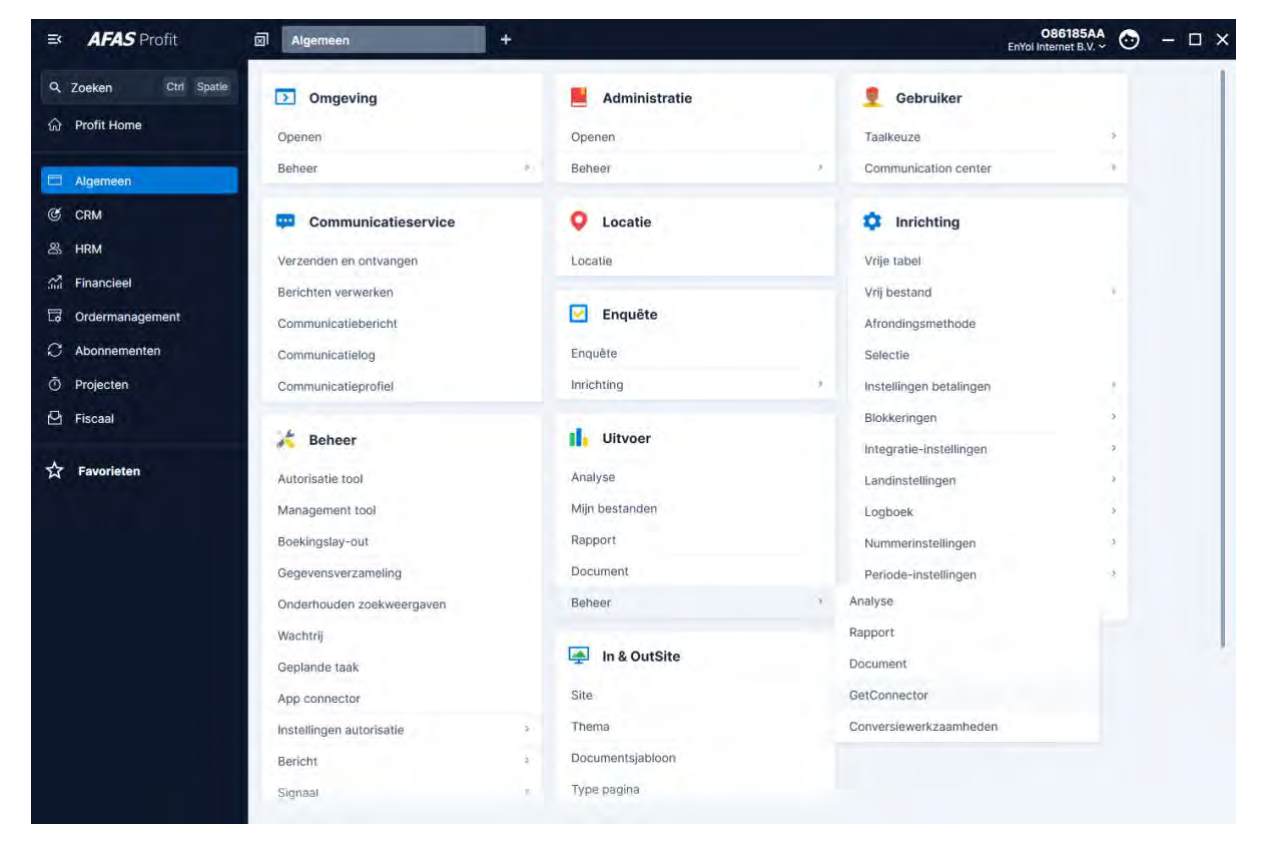

### Ga daar dan naar Meer acties >> Importeren

| ■ AFAS Profit        | Gersonnector behaven uitg * Egenschappen app connect +            | O86185AA 😁 - 🗆 🗙                 |
|----------------------|-------------------------------------------------------------------|----------------------------------|
| Q Zoeken Ctrl Spatie | Algemeen > Getconnector beheren uitgebreid                        | ×                                |
| ☆ Profit Home        | Getconnector beheren uitgebreid -                                 |                                  |
|                      | Nieuw 1. Definitie 2. Uitvoeren 3. Kopieren Meer acties A 1 regel | Yo                               |
| Algemäen             | EX Importanen Citri 5                                             |                                  |
| CRM                  | Naam Toelichting                                                  | Autorisatiegr Autorisatiegroep ( |
| 岛 HRM                | vdd Collectief verwijderen Drif + R                               |                                  |
| Financieel           | VDD.PowerBLMedewerkerDienstverband                                | 00 Medewerker                    |
| Co Ordermanagement   |                                                                   |                                  |
| C Abonnementen       |                                                                   |                                  |
| Ö Projecten          |                                                                   |                                  |
| 🙆 Fiscaal            |                                                                   |                                  |
| A second             |                                                                   |                                  |
| な Favorieten         |                                                                   |                                  |
|                      |                                                                   |                                  |
|                      |                                                                   |                                  |
|                      |                                                                   |                                  |
|                      |                                                                   |                                  |
|                      |                                                                   |                                  |
|                      |                                                                   |                                  |
|                      |                                                                   |                                  |
|                      |                                                                   |                                  |
|                      |                                                                   |                                  |
|                      |                                                                   |                                  |
|                      |                                                                   |                                  |
|                      |                                                                   |                                  |

Klik op actieknop "1. Bestand"

Browse vervolgens naar de bestandslocatie en importeer de Getconnector.

Open het bestand: "VDD\_PowerBI\_MedewerkerBerekendeGrondslagen.gcn".

| Image: State of the state of the state | Selecteren importbestand X                                   |         |                                                    |                |                      |               |     |     |                |        |     |
|----------------------------------------------------------------------------------------------------|--------------------------------------------------------------|---------|----------------------------------------------------|----------------|----------------------|---------------|-----|-----|----------------|--------|-----|
| Organize       Newfolder       Date modified       Type       Size            Wouldk access           VOD_PowerBI_MedewerkerBerekendeGrondslagen.gcn         7-5-2024 11:50         GCN File         21 KB         VOD_PowerBI_MedewerkerEromatieverdeling.gcn         7-5-2024 11:50         GCN File         21 KB         VOD_PowerBI_MedewerkerEromatieverdeling.gcn         7-5-2024 11:50         GCN File         10 KB         VOD_PowerBI_MedewerkerEromatieverdeling.gcn         7-5-2024 11:50         GCN File         10 KB         VOD_PowerBI_MedewerkerEromatieverdeling.gcn         7-5-2024 11:50         GCN File         10 KB         VOD_PowerBI_MedewerkerEromatieverdeling.gcn         7-5-2024 11:50         GCN File         10 KB         VOD_PowerBI_MedewerkerEromatieverdeling.gcn         7-5-2024 11:50         GCN File         10 KB         VOD_PowerBI_MedewerkerEromatieverdeling.gcn         7-5-2024 11:50         GCN File         10 KB         VOD_PowerBI_MedewerkerEromatieverdeling.gcn         7-5-2024 11:50         GCN File         10 KB         VOD_PowerBI_MedewerkerEromatieverdeling.gcn         7-5-2024 11:50         GCN File         8 KB         VOD_PowerBI_MedewerkerEromatieverdeling.gcn         7-5-2024 11:50         GCN File         8 KB         VOD_PowerBI_MedewerkerEromatieverdeling.gcn         7-5-2024 11:50         GCN File         8 KB         VOD_PowerBI_MedewerkerEromatieverdeling.gcn         7-5-2024 11:50         GCN File         8 KB         Gcal Disk (Ci on DE         Local Disk (Ci on DE         Local Disk (Gi on DE         Maic         Pictures         Videos         AFAS_Temp (Ti)         File         Videos         File         Videos         File         File         File         File         File         File         File         File         File         File         File         File         File         File         File         File         File         File         Fil                                                                                         | $\leftrightarrow$ $\rightarrow$ $\uparrow$ $\square$ $\flat$ | Net     | work > Client > C\$ > temp > Afas                  |                |                      |               | ٽ ~ | Q   | Search Afas    |        |     |
| ✓ Quick access       Name       Date modified       Type       Size         Image: Documents       UDD_PowerBI_MedewerkerBerekendeGrondslagen.gen       7-5-2024 11:50       GCN File       21 KB         Image: Documents       UDD_PowerBI_MedewerkerDienstverband.gen       7-5-2024 11:50       GCN File       21 KB         Image: Documents       UDD_PowerBI_MedewerkerDienstverband.gen       7-5-2024 11:50       GCN File       21 KB         Image: Documents       UDD_PowerBI_MedewerkerDienstverband.gen       7-5-2024 11:50       GCN File       10 KB         Image: Documents       UDD_PowerBI_MedewerkerDienstverband.gen       7-5-2024 11:50       GCN File       10 KB         Image: Documents       UDD_PowerBI_MedewerkerDienstverband.gen       7-5-2024 11:50       GCN File       8 KB         Image: Documents       UDD_PowerBI_MedewerkerDienstreenderband.gen       7-5-2024 11:50       GCN File       8 KB         Image: Documents       UDD_PowerBI_MedewerkerDienderband.gen       7-5-2024 11:50       GCN File       8 KB         Image: Documents       UDD_PowerBI_MedewerkerDienderband.gen       7-5-2024 11:50       GCN File       8 KB         Image: Documents       UDD_PowerBI_MedewerkerDienderband.gen       7-5-2024 11:50       GCN File       8 KB         Image: Documents       UDD_PowerBI_MedewerkerDienderband.                                                                                                    | Organize 👻 New                                               | folder  |                                                    |                |                      |               |     |     |                | -      | ?   |
| Wolk Access         Bocuments         Downloads         Pictures         This PC         30 Objects         Documents         Documents         Documents         Documents         Pictures         Documents         Documents         Pictures         Videos         AFAS_Temp (T:)                                                                                                    | - Ouishaaaaa                                                 |         | Name                                               | Date modified  | Туре                 | Size          |     |     |                |        |     |
| ↓ Downloads       ↓       VDD_PowerBL_MedewerkerFormatieverdeling.gcn       7-5-2024 11:50       GCN File       10 KB         □ PowerBL_MedewerkerFormatieverdeling.gcn       7-5-2024 11:50       GCN File       10 KB         □ This PC       □       30 Objects       □       0 KB         □ Downloads       □ Local Disk (C: on DE       □ Local Disk (G: on DE       □       VIDE         □ Nusic       □       Pictures       □       Videos         □ Videos       □ AFAS_Temp (Ti)       □       □                                                                                                    |                                                              |         | UDD_PowerBI_MedewerkerBerekendeGrondslagen.gcn     | 7-5-2024 11:50 | GCN File             | 8 KB          |     |     |                |        |     |
| <ul> <li>Pictures</li> <li>VDD_PowerBI_MedewerkerLooncomponenten.gcn</li> <li>7-5-2024 11:50</li> <li>GCN File</li> <li>BKB</li> <li>DD_DowerBI_MedewerkerLooncomponenten.gcn</li> <li>7-5-2024 11:50</li> <li>GCN File</li> <li>BKB</li> <li>Downloads</li> <li>Local Disk (C: on DE</li> <li>Local Disk (G: on DE</li> <li>Pictures</li> <li>Videos</li> <li>AFAS_Temp (T:)</li> </ul>                                                                                                    | Downloads                                                    | *       | VDD_PowerBI_MedewerkerDienstverband.gcn            | 7-5-2024 11:50 | GCN File             | 21 KB         |     |     |                |        |     |
| This PC<br>③ 3D Objects<br>④ Downloads<br>■ Local Disk (C: on DE<br>■ Local Disk (G: on DE<br>■ Videos<br>■ AFAS_Temp (T:)                                                                                                    | Pictures                                                     | *       | VDD_PowerBI_MedewerkerFormatieverdeling.gcn        | 7-5-2024 11:50 | GCN File<br>GCN File | 10 KB<br>8 KB |     |     |                |        |     |
| <ul> <li>InisPC</li> <li>3D Objects</li> <li>Downloads</li> <li>Local Disk (C: on DE</li> <li>Local Disk (G: on DE</li> <li>Music</li> <li>Pictures</li> <li>Videos</li> <li>AFAS_Temp (T:)</li> </ul>                                                                                                    | This DC                                                      |         | vob_rowerbi_medewarkercooncomponenten.gen          | 7-5-2024 11:50 | General              | 0 Kb          |     |     |                |        |     |
| <ul> <li>Bo objects</li> <li>Documents</li> <li>Local Disk (C: on DE</li> <li>Local Disk (G: on DE</li> <li>Music</li> <li>Pictures</li> <li>Videos</li> <li>AFAS_Temp (T:)</li> </ul>                                                                                                    | 3D Objects                                                   |         |                                                    |                |                      |               |     |     |                |        |     |
| <ul> <li>Downloads</li> <li>Local Disk (C: on DE</li> <li>Local Disk (G: on DE</li> <li>Music</li> <li>Pictures</li> <li>Videos</li> <li>AFAS_Temp (T:)</li> </ul>                                                                                                    | Documents                                                    |         |                                                    |                |                      |               |     |     |                |        |     |
| Local Disk (C: on DE<br>Local Disk (G: on DE<br>Music<br>■ Pictures<br>■ Videos<br>■ AFAS_Temp (T:)                                                                                                    | Downloads                                                    |         |                                                    |                |                      |               |     |     |                |        |     |
| Local Disk (G: on DE<br>Music<br>■ Pictures<br>■ Vídeos<br>■ AFAS_Temp (T:)                                                                                                    | 🕳 Local Disk (C: or                                          | n DE    |                                                    |                |                      |               |     |     |                |        |     |
| Music  Pictures  Videos  AFAS_Temp (T:)                                                                                                    | 🕳 Local Disk (G: or                                          | n DE    |                                                    |                |                      |               |     |     |                |        |     |
|                                                                                                    | 👌 Music                                                      |         |                                                    |                |                      |               |     |     |                |        |     |
| AFAS_Temp (T:)                                                                                                    | E Pictures                                                   |         |                                                    |                |                      |               |     |     |                |        |     |
| AFAS_Temp (Ti)                                                                                                    | Videos                                                       |         |                                                    |                |                      |               |     |     |                |        |     |
|                                                                                                    | 🕳 AFAS_Temp (T:)                                             |         |                                                    |                |                      |               |     |     |                |        |     |
|                                                                                                    |                                                              |         |                                                    |                |                      |               |     |     |                |        |     |
|                                                                                                    |                                                              |         |                                                    |                |                      |               |     |     |                |        |     |
|                                                                                                    |                                                              |         |                                                    |                |                      |               |     |     |                |        |     |
|                                                                                                    |                                                              |         |                                                    |                |                      |               |     |     |                |        |     |
|                                                                                                    |                                                              |         |                                                    |                |                      |               |     |     |                |        |     |
|                                                                                                    |                                                              |         |                                                    |                |                      |               |     |     |                |        |     |
| File name: VDD_PowerBI_MedewerkerBerekendeGrondslagen.gcn GetConnector (*.gcn)                                                                                                    | F                                                            | ile nar | ne: VDD_PowerBI_MedewerkerBerekendeGrondslagen.gcn |                |                      |               |     | Get | Connector (*.g | cn)    | ~   |
| Open Cancel                                                                                                    |                                                              |         |                                                    |                |                      |               |     |     | Open           | Cancel | I . |

Klik "Open".

| ■ AFAS Profit        | Importeren definities × Eigenscha          | appen app connect +                 |           |           | 086185AA<br>EnYol Internet B.V. ~ | ⊙ - □ ×         |
|----------------------|--------------------------------------------|-------------------------------------|-----------|-----------|-----------------------------------|-----------------|
| Q Zoeken Ctrf Spatie | Algemeen > Getconnector beharen uitgebreid |                                     |           |           |                                   | ×               |
| G Profit Home        | Getconnector beheren uitgebreid -          |                                     |           |           |                                   |                 |
|                      | Nieuw 1. Definitie 2. Uitvoeren            | 3. Kopieren Mear acties + Tregel    |           |           |                                   | TO              |
| Algemeen             |                                            |                                     | Testimues |           |                                   |                 |
| CRM                  | (Natality)                                 | Constantions                        | monemony  |           | Autorisatiegi                     | Autoroanegroepa |
| 岛 HRM                | vdd                                        |                                     |           |           |                                   |                 |
| Si Financieel        | VDD_PowerBl_MedewerkerDienstverband        | VDD_PowerBI_MedewerkerDienstverband | ID VDD    |           | 00                                | Medewerker      |
| Co Ordermanagement   |                                            | Importeren definities               |           | v c x     |                                   |                 |
| C Abonnementen       |                                            |                                     |           |           |                                   |                 |
| Ö Projecten          |                                            |                                     | 1.0.00    | -         |                                   |                 |
| 🛛 Fiscaal            |                                            | 1. Bestand 2. Map Meer acties       | 1 regel   | ٩         |                                   |                 |
| - Enviriation        |                                            | Bestand                             |           |           |                                   |                 |
|                      |                                            |                                     |           |           |                                   |                 |
|                      |                                            | \\Client                            |           |           |                                   |                 |
|                      |                                            |                                     |           |           |                                   |                 |
|                      |                                            |                                     |           | -         |                                   |                 |
|                      |                                            | Annuleren                           |           | Voltopien |                                   |                 |
|                      |                                            |                                     |           |           |                                   |                 |
|                      |                                            |                                     |           |           |                                   |                 |
|                      |                                            |                                     |           |           |                                   |                 |
|                      |                                            |                                     |           |           |                                   |                 |
|                      |                                            |                                     |           |           |                                   |                 |
|                      |                                            |                                     |           |           |                                   |                 |
|                      |                                            |                                     |           |           |                                   |                 |
|                      |                                            | Annularion                          |           | Vencoler  |                                   |                 |

## Klik op "Voltooien".

| ➡ AFAS Profit        | . Importeren definities × Eigenscha        | ppen app connect +                     |             |           | O86185AA<br>EnYoi Internet B.V. ~ | ⊙ - □ ×         |
|----------------------|--------------------------------------------|----------------------------------------|-------------|-----------|-----------------------------------|-----------------|
| Q Zoeken Ctrl Spatie | Algemeen > Getconnector beheren ultgebreid |                                        |             |           |                                   | ×               |
|                      | Getconnector beheren uitgebreid -          |                                        |             |           |                                   |                 |
|                      | Nieuw 1. Definitié 2. Uitvoerén 3          | 3. Kopieren Meer acties - 1 regel      |             |           |                                   | TO              |
| Algemeen             | Naam                                       | Omschrijving                           | Toolichting |           | Autorisatient                     | Autorisatieomen |
| CRM                  |                                            |                                        |             |           |                                   |                 |
| 岛 HRM                | vdo                                        |                                        |             |           |                                   |                 |
| Sin Financieel       | VDD_PowerBl_MedewerkerDienstverband        | VDD_PowerBI_MedewerkerDienstverband    | VDD         |           | 00                                | Mødewetker      |
| Cordermanagement     |                                            |                                        |             |           |                                   |                 |
| C Abonnementen       |                                            | Importeren definities                  |             | × □ ×     |                                   |                 |
| O Projecten          |                                            | 1 regel                                |             | ٩         |                                   |                 |
| 🖾 Fiscaal            |                                            | Status Omschrijving Bestand            |             |           |                                   |                 |
| ☆ Favorieten         |                                            |                                        |             |           |                                   |                 |
|                      |                                            | Goed VDD_PowerBI_MedewerkerBe \\Clien1 |             |           |                                   |                 |
|                      |                                            |                                        |             |           |                                   |                 |
|                      |                                            |                                        |             | -         |                                   |                 |
|                      |                                            | Annuleren                              |             | Voltopien |                                   |                 |
|                      |                                            |                                        |             |           |                                   |                 |
|                      |                                            |                                        |             |           |                                   |                 |
|                      |                                            |                                        |             |           |                                   |                 |
|                      |                                            |                                        |             |           |                                   |                 |
|                      |                                            |                                        |             |           |                                   |                 |
|                      |                                            |                                        |             |           |                                   |                 |
|                      |                                            |                                        |             |           |                                   |                 |
|                      |                                            |                                        |             |           |                                   |                 |

### Controleer of de connector de juiste gegevens ophaalt

Na import kunnen we checken of de Connector de juiste data kan ophalen. Dubbelklik op de connector met naam "VDD\_PowerBI\_MedewerkerBerekendeGrondslagen" en onderstaand scherm komt naar voren.

| AFAS Profit                                                                                                    | Wijzigen GetConnector * Eigenschappen app connect +                                                                                                    | O86185AA<br>EnYloi Internet B.V. 🕹 🛛 — 🗆 🗙 |
|----------------------------------------------------------------------------------------------------|----------------------------------------------------------------------------------------------------|--------------------------------------------|
| Q Zoeken Ctrl Spatie                                                                                                    | Algemeen > Getconnactor beheren ultgebreid                                                                                                    | ×                                          |
| A Profit Home                                                                                                    | Getconnector beheren uitgebreid -                                                                                                    |                                            |
| Q. Zzeken     Citti Soulisis       Image: Source Source So | Cetconnector beheren uitgebreid -       1 % (itgen GetConnector       1 % (itgen GetConnector       1 % (itgen GetCo | X Autorearieg. Autoreariegroep.            |
|                                                                                                    | Annikeren Vijgande                                                                                                    |                                            |

Klik op volgende als de connector is geopend. Klik vervolgens op "Gegevens". Als bij de definitiegroep een definitiegroep ingevoerd is die niet bestaat in deze Afas omgeving moet u een andere definitiegroep kiezen. Klik op volgende als de gegevens correct zijn ingevoerd.

Je ziet nu de gegevensverzameling en de velden die nu in de connector staan. We verzoeken je hier niets aan te veranderen.

| ➡ AFAS Profit        | Wijzigen GetConnector ×               | Eigenschappen app connect | +                        |                        |                    | O86185AA 😔 – 🗆 🗙 |
|----------------------|---------------------------------------|---------------------------|--------------------------|------------------------|--------------------|------------------|
| Q Zoeken Ctrl Spatie | Algemeen > Getconnector beheren uitge | ebreid                    |                          |                        |                    | ×                |
| A Profit Home        | Getconnector beheren uitgel           | breid -                   |                          |                        |                    |                  |
|                      | Nieuw                                 | Wijzigen GetC             | Connector                |                        | Stap 2 van 2 🗸 🖸 🗙 | <b>T</b>         |
| Algemaen             | Nation                                | Genevens                  | 25 montis                |                        |                    | torisatieoroep.  |
| CRM                  | vdd                                   | augurona                  | a stages                 |                        |                    |                  |
| 25 HRM               | VOD Davard                            | Volgnummer                | Omschrijving             | Naam                   |                    |                  |
| Si Financieel        | VDD PowerB                            |                           | 1 Salarisverwerking      | Salarisverwerking      |                    | idewarkar        |
| G Ordermanagement    | 100, on the                           |                           | 2 Personeelsnummer       | Personeelsnummer       |                    | 100100100        |
| C Abonnementen       |                                       |                           | 3 Grondslag              | Grondslag              |                    |                  |
| O Projecten          |                                       |                           | 4 Salarisverwerkingsplan | Salarisverwerkingsplan |                    |                  |
| 🖾 Fiscaal            |                                       |                           | 5 Periodetabel           | Periodetabel           |                    |                  |
|                      |                                       |                           | 6 Jaar                   | Jaar                   |                    |                  |
| ☆ Favorieten         |                                       |                           | 7 Periode                | Periode                |                    |                  |
|                      |                                       |                           | 8 PeriodeOorspronkelijk  | PeriodeOorspronkelijk  |                    |                  |
|                      |                                       |                           | 9 Volgnummer             | Volgnummer             |                    |                  |
|                      |                                       |                           | 10 Volgnummer correctie  | VolgnummerCorrectie    |                    |                  |
|                      |                                       |                           | 11 GrondslagOmschrijving | GrondslagOmschrijving  |                    |                  |
|                      |                                       |                           | 12 Bedrag                | Bedrag                 |                    |                  |
|                      |                                       |                           | 13 BedragExtra           | BedragExtra            |                    |                  |
|                      |                                       |                           | 14 DefinitiefAkkoord     | DefinitiefAkkoord      |                    |                  |
|                      |                                       |                           | 15 Geaccordeerd          | Geaccordeerd           |                    |                  |
|                      |                                       | Annuleren                 |                          | Yorige                 | Voltopien          |                  |
|                      |                                       |                           |                          |                        |                    |                  |
|                      |                                       |                           |                          |                        |                    |                  |
|                      |                                       |                           |                          |                        |                    |                  |

Klik op "Voltooien".

Wanneer je klikt op de knop "Gegevens" dan krijg je dit scherm te zien:

| ➡ AFAS Profit                     | Wizard gegevensverzameling * Eigenschappen app connect +                                                                                                    | ۲                      |                           | í l            |           | 086185AA 💿 - 🗆 🗙                       |
|-----------------------------------|----------------------------------------------------------------------------------------------------|------------------------|---------------------------|----------------|-----------|----------------------------------------|
| Q Zoeken Ctrl Spatie              | Wizard gegevensverzameling                                                                                                    |                        |                           |                |           | Stap 1 van 3 🗙                         |
| Profit Home     Algemeen     Cond | Beschikbare velden<br>Q. Zoeken<br>+ Functievelden                                                                                                    | Velden in gegevensve   | rzameling<br>¥<br>Verdict | hten 25 regels |           | ۲                                      |
| S HRM                             | Verwerking grondslag                                                                                                    | Kolomtitel             | Veld                      | Formaat        | Zichtbaar | Tabel                                  |
| 2 Financieel                      | Actuals appauane per arbeideverbourding                                                                                                    | Salarisverwerking      | Salarisverwerking         |                |           | Verwerking grondslag                   |
| G Ordermanagement                 | Actuals gagerens per an enderstering up in a second in a second in a seco | Personeelsnummer       | Personeelsnummer          |                |           | Verwerking grondslag                   |
| C Abonnementen                    | Medewerker/org. eenneka/runctie                                                                                                    | Grondslag              | Grondslag                 |                |           | Verwerking grondslag                   |
| Ö Projecten                       | Oorspronkelijk verwerkingsplan                                                                                                    | Salarisverwerkingsplan | Salarisverwerkingsplan    |                | •         | Verwerking grondslag                   |
| Ø Fiscaal                         | Verwerking looncomponent                                                                                                    | Periodetabel           | Periodetabel              |                |           | Verwerking grondslag - Verwerkingsplan |
|                                   | Medewerker/salaris                                                                                                    | Jaar                   | Jaar                      |                |           | Verwerking grondslag - Verwerkingsplan |
| ☆ Favorieten                      | Medewerker/formatieverdeling                                                                                                    | Periode                | Periode                   |                |           | Verwerking grondslag - Verwerkingsplan |
|                                   |                                                                                                    | PeriodeOorspronkelijk  | PeriodeOorspronkelijk     |                |           | Oorspronkelijk verwerkingsplan         |
|                                   |                                                                                                    | Volgnummer             | Volgnummer                |                |           | Verwerking grondslag - Verwerkingsplan |
|                                   |                                                                                                    | Volgnummer correctie   | Volgnummer correctie      |                |           | Verwerking grondslag - Verwerkingsplan |
|                                   |                                                                                                    | GrondslagOmschrijving  | GrondslagOmschrijving     |                |           | Verwerking grondslag - Grondslag       |
|                                   |                                                                                                    | Bedrag                 | Bedrag                    |                |           | Verwerking grondslag                   |
|                                   |                                                                                                    | BedragExtra            | BedragExtra               |                |           | Verwerking grondslag                   |
|                                   |                                                                                                    | DefinitiefAkkoord      | DefinitiefAkkoord         |                |           | (Functieveld)                          |
|                                   |                                                                                                    | Geaccordeerd           | Geaccordeerd              |                | •         | Verwerking grondslag - Verwerkingsplan |
|                                   |                                                                                                    | OECode                 | OECode                    |                |           | Actuele gegevens per arbeidsverhouding |
|                                   |                                                                                                    | OEOmschrijving         | OEOmschrijving            |                |           | Actuele gegevens per arbeidsverhouding |
|                                   |                                                                                                    | PunctieCode            | FunctieCode               |                |           | Actuele aegevens per arbeidsverhouding |
|                                   | Annuleren                                                                                                    |                        |                           |                |           | Volgende Voltooien                     |

We vragen je hierin niets te veranderen. Klik "Volgende".

| AFAS Profit          | Wizard gegevensverzameling × Eigenschappen app connect                | +                            | OS6185AA<br>EnVol Internet B.V.~ 😁 - 🗆 X |
|----------------------|-----------------------------------------------------------------------|------------------------------|------------------------------------------|
| Q Zoeken Cttl Spatie | Wizard gegevensverzameling                                            |                              | Stap 2 van 3 🗙                           |
| 命 Profit Home        | Filter in gegevensverzameling                                         |                              |                                          |
| E Alexandra          | Voorbeeld Wissen                                                      |                              |                                          |
| C CRM                | Veidnaam                                                              | Filter op deze waarden       |                                          |
| & HRM                | WerkgeverCode (Actuele gegevens per arbeidsverhouding) (WerkgeverC    | ⊙ =51;=52 <b>29</b> +        |                                          |
| 🔐 Financieel         | GrondslagOmschrijving (Verwerking grondslag - Grondslag) (GrondslagOi | =Loon loonheffing;=Brutoloon |                                          |
| G Ordermanagement    | +                                                                     |                              |                                          |
| C Abonnementen       |                                                                       |                              |                                          |
| O Projecten          |                                                                       |                              |                                          |
| 🛛 Fiscaal            |                                                                       |                              |                                          |
| Favoristen           |                                                                       |                              |                                          |
|                      | Annuleren                                                             |                              | Volige Voligende Voliocien               |

Je komt dan in de filter van de gegevensverzameling terecht. Hierin kun je aangeven voor welke werkgevercodes deze koppeling actief is.

Klik op de rood omcirkelde knop om de juiste werkgevercode(s) te selecteren.

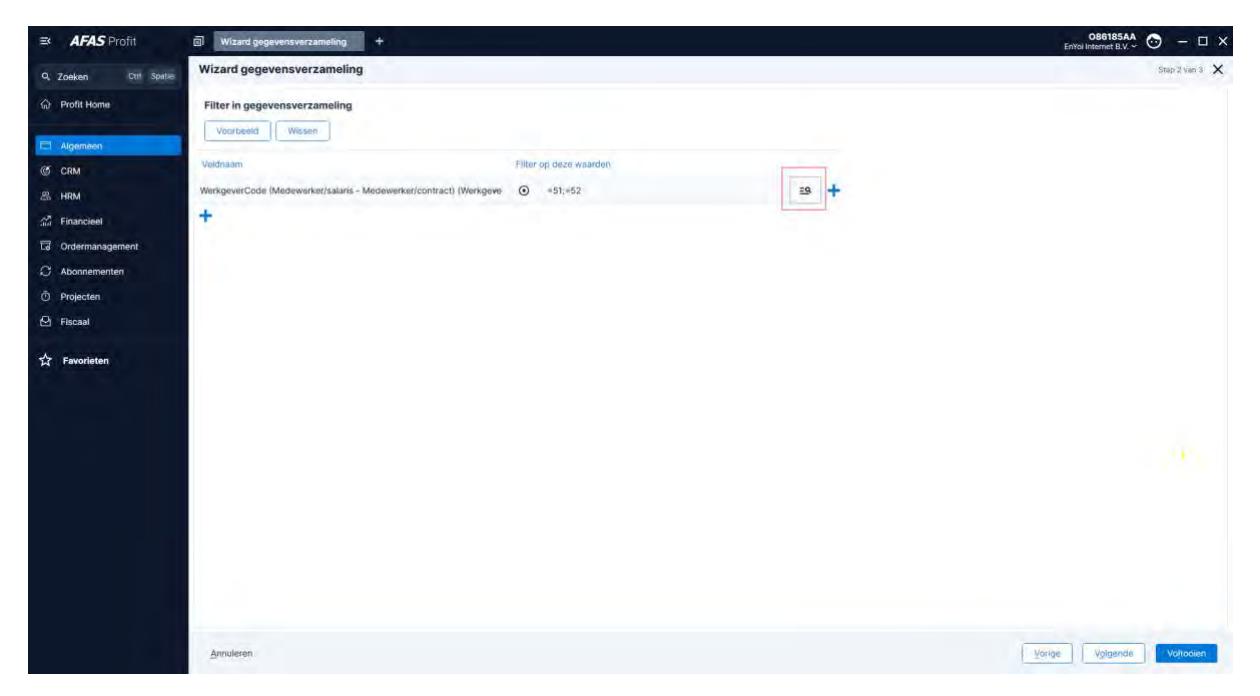

Je krijgt dan een pop-up:

| AFAS Profit           | Werkgevers +                                          |                                             |               |                                 | OB6185AA 🕤 – 🗆 🗙<br>EnYoi Internet B.V. 👻 |
|-----------------------|-------------------------------------------------------|---------------------------------------------|---------------|---------------------------------|-------------------------------------------|
| Q. Zoeken Ctrl Spatie | Wizard gegevensverzameling                            |                                             |               |                                 | Step 2 vier 🤅 🗙                           |
| 命 Profit Home         | Filter in gegevensverzameling                         |                                             |               |                                 |                                           |
| Algemeen              | Voorbeeld Wissen                                      |                                             |               |                                 |                                           |
| C CRM                 | Veldnaam                                              | Filter op deze waarden                      |               |                                 |                                           |
| 28. HRM               | WerkgeverCode (Medewerker/salaris - Medewerker/contra | WerkgeverCode (Medewerker/salaris - Medewer | ker/contract) | ~ 11 ×                          |                                           |
| 🐔 Financieel          | +                                                     | Werkgevers ~ 2 regets                       |               | <b>T O</b>                      |                                           |
| G Ordermanagement     |                                                       | Verkgevet E.                                | Wg.           | Adres                           |                                           |
| C Abonnementen        |                                                       |                                             |               |                                 |                                           |
| Ö Projecten           |                                                       | EnYoi Holding                               | 02            | Philipsstraat 9, 3833 LC LEUSDI |                                           |
| 🛛 Fiscaal             |                                                       | EnYoi ICT Services B.V.                     | 01            | Philipsstraat 9, 3833 LC LEUSDI |                                           |
| ☆ Favoristen          |                                                       | subcrean                                    |               |                                 |                                           |
|                       | Annuliscen                                            |                                             |               |                                 | Volgende Volgende                         |

Selecteer de juiste code(s) en klik op "Selecteren". Klik op "Volgende".

| ■ AFAS Profit         | Wizard gogevensverzameling × Eigenso | happen app connect +            |  | CS6185AA 🗿 - 🗆 X |
|-----------------------|--------------------------------------|---------------------------------|--|------------------|
| Q. Zoeken Cttl Spatia | Wizard gegevensverzameling           |                                 |  | Stap 3 yan 3 🗙   |
| ଳ Profit Home         | Opslaan gegevensverzameling          |                                 |  |                  |
| Algemeen              | Omschrijving: Me                     | adewerker/berekende grondslagen |  |                  |
| C CRM                 | Voorbeeld                            |                                 |  |                  |
| A HRM                 |                                      |                                 |  |                  |
| Sill Financieel       |                                      |                                 |  |                  |
| G Ordermanagement     |                                      |                                 |  |                  |
| C Abonnementen        |                                      |                                 |  |                  |
| O Projecten           |                                      |                                 |  |                  |
| 🖄 Fiscaal             |                                      |                                 |  |                  |
| ☆ Favoristen          |                                      |                                 |  |                  |
|                       | Annuleren                            |                                 |  | Voltogien        |

Klik op "Voorbeeld" om te controleren of de juiste gegevens opgehaald kunnen worden:

| ➡ AFAS Profit        | Medew     | erker/berekende gro. | × Eigenschapper      | n app connect. | . +                       |                  |        |             |                       |            |                      | 086185AA 💮           | - 🗆 X        |
|----------------------|-----------|----------------------|----------------------|----------------|---------------------------|------------------|--------|-------------|-----------------------|------------|----------------------|----------------------|--------------|
| Q Zoeken Ctrf Spatie | Wizard ge | egevensverzame       | ling                 |                |                           |                  |        |             |                       |            |                      | Sta                  | ap 3 van 3 🗙 |
| Profit Home          | Opslaan   | gegevensverzam       | eling                |                |                           |                  |        |             |                       |            |                      |                      |              |
| Algemeen             | Omschrift | Algemeen > Getco     | nnector beheren uitg | > Wijzigen Ge  | etConnector > Wizard gege | evensverzameling | > Mede | werker/bere | ekende grondslagen    |            |                      | ~ [] ×               |              |
| C CRM                | Voorb     | Medewerker/          | berekende grono      | dslagen        | > 75 regels               |                  |        |             |                       |            |                      | T ¢                  |              |
| 岛 HRM                |           | Salarisverwerking    | Personeelsnummer     | Grondslag      | Salarisverwerkingsplan    | Periodetabel     | Jaar   | Periode     | PeriodeOorspronkelijk | Volgnummer | Volgnummer correctie | GrondslagOmschniving |              |
| Si Financieel        |           |                      |                      |                |                           |                  |        |             |                       |            |                      |                      |              |
| G Ordermanagement    |           |                      | ANDREO               | 1              |                           | 5                | 2014   |             | 1                     | 1          | 0                    | Brutoloon            |              |
| C Abonnementen       |           |                      | ANDREO               | 1              | 2                         | 5                | 2014   | 2           | 2                     | 1          | 0                    | Brutoloon            |              |
| Ö Projecten          |           |                      | ANDREO               | 1              | 3                         | 5                | 2014   | 3           | 3                     | 0          | 0                    | Brutoloon            |              |
| 🕑 Fiscaal            |           |                      | ANDREO               | 1              | 5                         | 5                | 2014   | 5           | 4                     | 0          | 9                    | Brutoloon            |              |
|                      |           |                      | ANDREO               | 1              | 6                         | 5                | 2014   | 6           | 6                     | 1          | 0                    | Brutoloon            |              |
| ☆ Favorieten         |           |                      | ANDREO               | 1              | 7                         | 5                | 2014   | 7           | 7                     | 1          | 0                    | Brutoloon            |              |
|                      |           |                      | ANDREO               | 1              | 8                         | 5                | 2014   | 8           | 8                     | 1          | 0                    | Brutoloon            |              |
|                      |           |                      | ANDREO               | 1              | 9                         | 5                | 2014   | 9           | 9                     | 1          | 0                    | Brutoloon            |              |
|                      |           |                      | ANDREO               | 1              | 10                        | 5                | 2014   | 10          | 10                    | 1          | 0                    | Brutoloon            |              |
|                      |           |                      | ANDREO               | 1              | 11                        | 5                | 2014   | 11          | 11                    | 1          | 0                    | Brutoloon            |              |
|                      |           |                      | ANDREO               | 1              | 12                        | 5                | 2014   | 12          | 12                    | 1          | 0                    | Brutoloon            |              |
|                      |           |                      | ANDREO               | 1              | 37                        | 5                | 2015   | 1           | 1                     | 1          | 0                    | Brutoloon            |              |
|                      |           |                      | ANDREO               | i              | 38                        | 5                | 2013   | 1           | 1                     | 1          | 0                    | Brutoloon            |              |
|                      |           |                      | ANDREO               |                | 39                        | 5                | 2013   | 2           | 2                     | 1          | 0                    | Brutoloon            |              |
|                      |           |                      | ANDREO               | 1              | 40                        | 5                | 2013   | 4           | 3                     | 1          | 0                    | Brutoloon            |              |
|                      |           |                      | ANDREO               | 1              | 42                        | 5                | 2013   | 5           | 5                     | 1          | 0                    | Brutoloon            |              |
|                      |           | 2                    | ANDREO               |                | 42                        | 5                | 2013   | 6           | 6                     | 1          | 0                    | Brutoloon            |              |
|                      | Annuleren |                      |                      |                |                           |                  |        |             |                       |            | Yor                  | ge                   |              |

| ➡ AFAS Profit        | Wijzigen GetConnector × Eigenschapp                                                                             | en app connect | ÷                        |                        |                    | O86185AA 💿 - 🗆 🗙 |
|----------------------|----------------------------------------------------------------------------------------------------|----------------|--------------------------|------------------------|--------------------|------------------|
| Q Zoeken Ctrl Spatie | Algemeen > Getconnector beheren ultgebreid                                                                      |                |                          |                        |                    | ×                |
| 슈 Profit Home        | Getconnector beheren uitgebreid ~                                                                               |                |                          |                        |                    |                  |
|                      | Nieuw                                                                                                    | Wijzigen GetC  | connector                |                        | Stap 2 van 2 🗸 🚺 🗙 | ( <b>T</b> 0)    |
| Algemeen             | Naam                                                                                                    | Gegevens       | 25 regels                |                        |                    | torisatiligener  |
|                      | vdd                                                                                                    |                |                          |                        |                    |                  |
|                      | VDD PowerB                                                                                                    | Volgnummer     | Omschrijving             | Naam                   |                    |                  |
| Sin Financieel       | VDD_PowerB                                                                                                    |                | 1 Salarisverwerking      | Salarisverwerking      |                    | idewarker        |
| La Ordermanagement   |                                                                                                    |                | 2 Personeelsnummer       | Personeelsnummer       |                    |                  |
| C Abonnementen       |                                                                                                    |                | 3 Grondslag              | Grondslag              |                    |                  |
| Ö Projecten          |                                                                                                    |                | 4 Salarisverwerkingsplan | Salarisverwerkingsplan |                    |                  |
| 🖾 Fiscaal            |                                                                                                    |                | 5 Periodetabel           | Periodetabel           |                    |                  |
| A state              |                                                                                                    |                | 6 Jaar                   | Jaar                   |                    |                  |
| 汉 Favorieten         |                                                                                                    |                | 7 Periode                | Periode                |                    |                  |
|                      |                                                                                                    |                | 8 PeriodeOorspronkelijk  | PeriodeOorspronkelijk  |                    |                  |
|                      |                                                                                                    |                | 9 Volgnummer             | Volgnummer             | 1                  |                  |
|                      |                                                                                                    |                | 10 Volgnummer correctie  | VolgnummerCorrectie    |                    |                  |
|                      |                                                                                                    |                | 11 GrondslagOmschrijving | GrondslagOmschrijving  |                    |                  |
|                      |                                                                                                    |                | 12 Bedrag                | Bedrag                 |                    |                  |
|                      |                                                                                                    |                | 13 BedragExtra           | BedragExtra            |                    |                  |
|                      |                                                                                                    |                | 14 DefinitiefAkkoord     | DefinitiefAkkoord      |                    |                  |
|                      |                                                                                                    |                | 15 Geaccordeerd          | Geaccordeerd           |                    |                  |
|                      |                                                                                                    | Annuleren      |                          | Vorige                 | Voltopien          |                  |
|                      |                                                                                                    |                |                          |                        |                    |                  |
|                      |                                                                                                    |                |                          |                        |                    |                  |
|                      | Yes and the second second second second second second second second second second second second second second s |                |                          |                        |                    |                  |

Klik op "Voltooien".

## Stap 3: Get connector "VDD\_PowerBI\_MedewerkerLooncomponenten" importen

Om een GetConnector te importeren ga je in Profit naar Algemeen>>Uitvoer >> Beheer >> Getconnector.

| ≡<      | AFAS Profit        | Algemeen                  | +   |                  |   |                         | O86185AA<br>EnYoi Internet B.V. ~ | 🛛 – | П× |
|---------|--------------------|---------------------------|-----|------------------|---|-------------------------|-----------------------------------|-----|----|
| ٩       | Zoeken Ctrl Spatle | Dmgeving                  |     | ddministratie    |   | 9 Gebruiker             |                                   |     |    |
| ណ៍      | Profit Home        | Openen                    |     | Openen           |   | Taalkeuze               | 5                                 |     |    |
|         | Algemeen           | Beheer                    |     | Beheer           | , | Communication center    |                                   |     |    |
| Ċ       | CRM                | Communicatieservice       |     | Q Locatie        |   | Inrichting              |                                   |     |    |
| සී      | HRM                | Verzenden en ontvangen    |     | Locatie          |   | Vrije tabel             |                                   |     |    |
| and the | Financieel         | Berichten verwerken       |     | Louing           |   | Vrij bestand            |                                   |     |    |
| 5       | Ordermanagement    | Communicatiebericht       |     | 🔄 Enquête        |   | Afrondingsmethode       |                                   |     |    |
| Ø       | Abonnementen       | Communicatielog           |     | Enquête          |   | Selectie                |                                   |     |    |
| Ō       | Projecten          | Communicatieprofiel       |     | Inrichting       | , | Instellingen betalingen |                                   |     |    |
| ø       | Fiscaal            |                           |     |                  |   | Blokkeringen            | 5                                 |     |    |
|         |                    | 🥕 Beheer                  |     | Uitvoer          |   | Integratie-instellingen | 2                                 |     |    |
| ☆       | Favorieten         | Autorisatie tool          |     | Analyse          |   | Landinstellingen        |                                   |     |    |
|         |                    | Management tool           |     | Mijn bestanden   |   | Logboek                 | 3                                 |     |    |
|         |                    | Boekingslay-out           |     | Rapport          |   | Nummerinstellingen      | 3                                 |     |    |
|         |                    | Gegevensverzameling       |     | Document         |   | Periode-instellingen    | ,                                 |     |    |
|         |                    | Onderhouden zoekweergaven |     | Beheer           | 3 | Analyse                 |                                   |     |    |
|         |                    | Wachtrij                  |     | 4                |   | Rapport                 |                                   |     |    |
|         |                    | Geplande taak             |     | In & OutSite     |   | Document                |                                   |     |    |
|         |                    | App connector             |     | Site             |   | GetConnector            |                                   |     |    |
|         |                    | Instellingen autorisatie  | 5   | Thema            |   | Conversiewerkzaamheden  | 0                                 |     |    |
|         |                    | Bericht                   | à · | Documentsjabloon |   |                         |                                   |     |    |
|         |                    | Signaal                   |     | Type pagina      |   |                         |                                   |     |    |
|         |                    |                           |     |                  |   |                         |                                   |     |    |

### Ga daar dan naar Meer acties >> Importeren

| ≡ <b>AFAS</b> Profit  | Getconnector beheren uitg × Eigenschappen app conn | ect +                         |             |                | O86185AA<br>EnYoi Internet B.V. ~ | ⊙ - □ ×          |
|-----------------------|----------------------------------------------------|-------------------------------|-------------|----------------|-----------------------------------|------------------|
| Q, Zoeken Ctrl Spatie | Algemeen > Getconnector beheren uitgebreid         |                               |             |                |                                   | ×                |
|                       | Getconnector beheren uitgebreid ~                  | Mean actions Citri M          |             |                |                                   |                  |
|                       | Nieuw 1. Definitie 2. Liitvoeren 3. Kopiëren       | Moer acties ~ 2 regets        |             |                |                                   | TO               |
| Algemeen              | Alarm                                              | Ex Importeren Ctrl 5          |             | Toolebling     | Autoritation                      | Autorientiegroon |
| CRM                   | raan                                               | Importeren Ott +16            |             | requirements y | Autonshoegist                     | AnnusangAngh     |
| A HRM                 | - ydd                                              | Collectief verwijderen Ctrl+R |             |                |                                   |                  |
| And Financieel        | VDD_PowerBI_MedewerkerBerekendeGrondslagen         | T Verwijderen Dointe          | Grondslagen | EI VDD         | 00                                | Medewerker       |
| G Ordermanagement     | VDD_PowerBl_MedewerkerDienstverband                |                               | and         | VDD            | 00                                | Medewerker       |
| C Abonnementen        |                                                    |                               |             |                |                                   |                  |
| O Projecten           |                                                    |                               |             |                |                                   |                  |
| 🕑 Fiscaal             |                                                    |                               |             |                |                                   |                  |
|                       |                                                    |                               |             |                |                                   |                  |
| ☆ Favorieten          |                                                    |                               |             |                |                                   |                  |
|                       |                                                    |                               |             |                |                                   |                  |
|                       |                                                    |                               |             |                |                                   |                  |
|                       |                                                    |                               |             |                |                                   |                  |
|                       |                                                    |                               |             |                |                                   |                  |
|                       |                                                    |                               |             |                |                                   |                  |
|                       |                                                    |                               |             |                |                                   |                  |
|                       |                                                    |                               |             |                |                                   |                  |
|                       |                                                    |                               |             |                |                                   |                  |
|                       |                                                    |                               |             |                |                                   |                  |
|                       |                                                    |                               |             |                |                                   |                  |
|                       |                                                    |                               |             |                |                                   |                  |
|                       |                                                    |                               |             |                |                                   |                  |
|                       |                                                    |                               |             |                |                                   |                  |

Klik op actieknop "1. Bestand"

Browse vervolgens naar de bestandslocatie en importeer de Getconnector.

 $Open \ het \ bestand: \ ``VDD_PowerBI_MedewerkerLooncomponenten.gcn''.$ 

| Selecteren importbestand X                    |       |                                                |                |          |       |     |  |              |         |        |
|-----------------------------------------------|-------|------------------------------------------------|----------------|----------|-------|-----|--|--------------|---------|--------|
| $\leftrightarrow \rightarrow \land \uparrow $ | Netw  | vork > Client > C\$ > temp > Afas              |                |          |       | 5 V |  | Search A     | fas     |        |
| Organize 👻 New fo                             | older |                                                |                |          |       |     |  |              |         | ?      |
| Ouick access                                  |       | Name                                           | Date modified  | Туре     | Size  |     |  |              |         |        |
| Documents                                     | *     | VDD_PowerBI_MedewerkerBerekendeGrondslagen.gcn | 7-5-2024 11:50 | GCN File | 8 KB  |     |  |              |         |        |
| Downloads                                     | *     | VDD_PowerBI_MedewerkerDienstverband.gcn        | 7-5-2024 11:50 | GCN File | 21 KB |     |  |              |         |        |
| Pictures 2                                    | *     | VDD_PowerBI_MedewerkerFormatieverdeling.gcn    | 7-5-2024 11:50 | GCN File | IU KB |     |  |              |         |        |
|                                               |       |                                                | 7-5-2024 11:50 | GEN FILE | 0 ND  |     |  |              |         |        |
| This PC                                       |       |                                                |                |          |       |     |  |              |         |        |
| 3D Objects                                    |       |                                                |                |          |       |     |  |              |         |        |
| Documents                                     |       |                                                |                |          |       |     |  |              |         |        |
| Downloads                                     |       |                                                |                |          |       |     |  |              |         |        |
| Local Disk (C: on I                           | DE    |                                                |                |          |       |     |  |              |         |        |
| 🕳 Local Disk (G: on I                         | DE    |                                                |                |          |       |     |  |              |         |        |
| Music                                         |       |                                                |                |          |       |     |  |              |         |        |
| Pictures                                      |       |                                                |                |          |       |     |  |              |         |        |
| 📕 Videos                                      |       |                                                |                |          |       |     |  |              |         |        |
| AFAS_Temp (T:)                                |       |                                                |                |          |       |     |  |              |         |        |
|                                               |       |                                                |                |          |       |     |  |              |         |        |
|                                               |       |                                                |                |          |       |     |  |              |         |        |
|                                               |       |                                                |                |          |       |     |  |              |         |        |
|                                               |       |                                                |                |          |       |     |  |              |         |        |
|                                               |       |                                                |                |          |       |     |  |              |         |        |
|                                               |       |                                                |                |          |       |     |  |              |         |        |
| File                                          | e nam | e: VDD_PowerBI_MedewerkerLooncomponenten.gcn   |                |          |       |     |  | GetConnector | (*.qcn) | $\sim$ |
|                                               |       |                                                |                |          |       |     |  | 0.000        |         | and a  |
|                                               |       |                                                |                |          |       |     |  | Open         | Car     | icel   |

Klik "Open".

| ■ AFAS Profit        | Importeren definities × Eigenschapp        | Importeren definities * Eigenschappen app connect + |                                                                                                    |           |               |                    |  |  |  |  |
|----------------------|--------------------------------------------|-----------------------------------------------------|----------------------------------------------------------------------------------------------------|-----------|---------------|--------------------|--|--|--|--|
| Q Zoeken Ctrl Spatie | Algemeen > Getconnector beheren uitgebreid |                                                     |                                                                                                    |           |               | ×                  |  |  |  |  |
|                      | Getconnector beheren uitgebreid -          |                                                     |                                                                                                    |           |               |                    |  |  |  |  |
|                      | Nieuw t. Definitie 2. Litvoeren 3.         | Kopiëren Moer acties - 2 regels                     |                                                                                                    |           |               | TO                 |  |  |  |  |
| Algemäen             |                                            |                                                     | and and a second second second second second second second second second second second second second second se |           | -             |                    |  |  |  |  |
| CRM                  | Nation                                     | Omschrijving                                        | Toelichting                                                                                                    |           | Autorisatiegi | Autorisatiegroep ( |  |  |  |  |
| 器 HRM                | vdd                                        |                                                     |                                                                                                    |           |               |                    |  |  |  |  |
| Sil Financieel       | VDD_PowerBl_MedewerkerBerekendeGrondslagen | VDD_PowerBl_MedewerkerBerekendeGr                   | ondslagen 🐵 VDD                                                                                                |           | 00            | Mødewerker         |  |  |  |  |
| Co Ordermanagement   | VDD_PowerBl_MedewerkerDienstverband        | VDD PowerBI MedewerkerDienstverban                  | d 🔍 VDD                                                                                                    | × n ×     | 00            | Medewerker         |  |  |  |  |
| C Abonnementen       |                                            |                                                     |                                                                                                    |           |               |                    |  |  |  |  |
| O Projecten          |                                            |                                                     |                                                                                                    |           |               |                    |  |  |  |  |
| 🔁 Fiscaal            |                                            | 1. Bestand 2. Map Meer acties                       | ~ 1 regel                                                                                                    | ٥         |               |                    |  |  |  |  |
|                      |                                            | Bestand                                             |                                                                                                    |           |               |                    |  |  |  |  |
| ☆ Favorieten         |                                            |                                                     |                                                                                                    |           |               |                    |  |  |  |  |
|                      |                                            | UCKent                                              |                                                                                                    |           |               |                    |  |  |  |  |
|                      |                                            | Wollent                                             |                                                                                                    |           |               |                    |  |  |  |  |
|                      |                                            |                                                     |                                                                                                    |           |               |                    |  |  |  |  |
|                      |                                            | Annuleren                                           |                                                                                                    | Voltopien |               |                    |  |  |  |  |
|                      |                                            |                                                     |                                                                                                    |           |               |                    |  |  |  |  |
|                      |                                            |                                                     |                                                                                                    |           |               |                    |  |  |  |  |
|                      |                                            |                                                     |                                                                                                    |           |               |                    |  |  |  |  |
|                      |                                            |                                                     |                                                                                                    |           |               |                    |  |  |  |  |
|                      |                                            |                                                     |                                                                                                    |           |               |                    |  |  |  |  |
|                      |                                            |                                                     |                                                                                                    |           |               |                    |  |  |  |  |
|                      |                                            |                                                     |                                                                                                    |           |               |                    |  |  |  |  |
|                      |                                            |                                                     |                                                                                                    |           |               |                    |  |  |  |  |

## Klik op "Voltooien".

| AFAS Profit          | Importeren definities × Eigenschappe       | burteren definities * Eigenschappen app connect + |             |          |                 |                     |  |  |  |
|----------------------|--------------------------------------------|---------------------------------------------------|-------------|----------|-----------------|---------------------|--|--|--|
| Q Zoeken Ctrl Spatie | Algemeen > Getconnector beheren uitgebreid |                                                   |             |          |                 | ×                   |  |  |  |
|                      | Getconnector beheren uitgebreid ~          |                                                   |             |          |                 |                     |  |  |  |
|                      | Nieuw 1. Definitié 2. Uitvoeren 3. H       | opiëren Meer acties - 2 regels                    |             |          |                 | TO                  |  |  |  |
| Algemeen             | Noni                                       | Omentalisian                                      | Tablighting |          | Autoriesting    | Automatinaman       |  |  |  |
| CRM                  |                                            | Connectigoing                                     | manching    |          | Autorisatiogram | water same group of |  |  |  |
| 器 HRM                | vdd                                        |                                                   |             |          |                 |                     |  |  |  |
| Stat Financieel      | VDD_PowerBl_MedewerkerBerekendeGrondslagen | VDD_PowerBI_MedewerkerBerekendeGrondslagen        | ID VDD      |          | 00              | Mødewerker          |  |  |  |
| Co Ordermanagement   | VDD_PowerBl_MedewerkerDienstverband        | VDD_PowerBI_MedewerkerDienstverband               | I VDD       |          | 00              | Medewerker          |  |  |  |
|                      |                                            | Importeren definities                             |             | × C ×    |                 |                     |  |  |  |
| Ö Projecten          |                                            | 1 regel                                           |             | •        |                 |                     |  |  |  |
| 🕒 Fiscaal            |                                            | Status Omschrillving Bestand                      |             |          |                 |                     |  |  |  |
| A STATE              |                                            |                                                   |             |          |                 |                     |  |  |  |
| ☆ Favorieten         |                                            |                                                   |             |          |                 |                     |  |  |  |
|                      |                                            | Goed VDD_PowerBI_MedewerkerLo \\Client            |             |          |                 |                     |  |  |  |
|                      |                                            |                                                   |             |          |                 |                     |  |  |  |
|                      |                                            | Appulates                                         |             | Matanian |                 |                     |  |  |  |
|                      |                                            | Dunneren                                          |             | rotomen  |                 |                     |  |  |  |
|                      |                                            |                                                   |             |          |                 |                     |  |  |  |
|                      |                                            |                                                   |             |          |                 |                     |  |  |  |
|                      |                                            |                                                   |             |          |                 |                     |  |  |  |
|                      |                                            |                                                   |             |          |                 |                     |  |  |  |
|                      |                                            |                                                   |             |          |                 |                     |  |  |  |
|                      |                                            |                                                   |             |          |                 |                     |  |  |  |
|                      |                                            |                                                   |             |          |                 |                     |  |  |  |
|                      |                                            |                                                   |             |          | -               |                     |  |  |  |

### Controleer of de connector de juiste gegevens ophaalt

Na import kunnen we checken of de Connector de juiste data kan ophalen. Dubbelklik op de connector met naam "VDD\_PowerBI\_MedewerkerLooncomponenten" en onderstaand scherm komt naar voren.

| AFAS Profit                                                                                                    | Wijzigen GetConnector * Eigenschappen app connect +                                                                                                    | O86185AA<br>EnYoi Internet B.V. ~ | ⊙ - □ ×                  |
|----------------------------------------------------------------------------------------------------|----------------------------------------------------------------------------------------------------|-----------------------------------|--------------------------|
| Q Zoeken Ctrl Spatie                                                                                                    | Algemeen > Getcomactor behaven uitgebreid                                                                                                    |                                   | ×                        |
| A Profit Home                                                                                                    | Getconnector beheren uitgebreid -                                                                                                    |                                   |                          |
| Image: Second Control       Image: Second Control       Image: Second Contro       Image: Second Control | Cetconnector beheren uitgebreid -         Immedia       2.1300mml       Mijzgen GetConnector         Name       GetConnector       Immedia         VoD. Powerfil, Modewerkert Goerscomponenten       Definitie         Definitie       Definitie       Immedia         Definitie       Immedia       Immedia         Definitiegoop       Immedia       Immedia         Definitiegoop       Immedia       Immedia         Functiogroep       Immedia       Immedia         Getodakeerdi       Immedia       Immedia         Getodakeerdi       Immedia       Immedia | Autoistatingi<br>00<br>00         | Medewerker<br>Medewerker |
|                                                                                                    | - Geblokkerd<br>Antuleren Vytgande                                                                                                    | _                                 |                          |

Klik op volgende als de connector is geopend. Klik vervolgens op "Gegevens". Als bij de definitiegroep een definitiegroep ingevoerd is die niet bestaat in deze Afas omgeving moet u een andere definitiegroep kiezen. Klik op volgende als de gegevens correct zijn ingevoerd.

Je ziet nu de gegevensverzameling en de velden die nu in de connector staan. We verzoeken je hier niets aan te veranderen.

| ➡ AFAS Profit        | Wijzigen GetConnector × Eigenschappen a         | pp connect +       |                          |                          |                    | O86185AA<br>EnYoi Internet B.V. ~ | ⊙ - □ ×          |
|----------------------|-------------------------------------------------|--------------------|--------------------------|--------------------------|--------------------|-----------------------------------|------------------|
| Q Zoeken Ctrl Spatie | Algemeen > Getconnector beheren ultgebreid      |                    |                          |                          |                    |                                   | ×                |
| A Profit Home        | Getconnector beheren uitgebreid -               |                    |                          |                          |                    |                                   |                  |
|                      | Nieuw 1. Definitie 2. Uitvoeren 3. Kop          | Wijzigen GetConnec | tor                      |                          | Stap 2 van 2 🗸 🖸 🗙 |                                   | <b>T</b>         |
| Algemeen             | Naam                                            | Consume 18 receive |                          |                          |                    | Autorisatiegt                     | Autorisatieoroep |
| CRM                  |                                                 | Gegevens           |                          |                          |                    |                                   |                  |
| 岛 HRM                | vda                                             | Volgnummer         | Omschrijving             | Naam                     |                    |                                   |                  |
| Si Financieel        | VDD_PowerBl_MedewerkerLooncomponenten           | 1                  | WerkgeverCode            | WerkgeverCode            |                    |                                   |                  |
| G Ordermanagement    | VDD_PowerBl_MedewerkerDienstverband             | 2                  | Personeelsnummer         | Personeelsnummer         |                    | 00                                | Medewerker       |
| C Abonnementen       | ADO"Lower prime development of our of our pages | 3                  | Dienstverband            | Dienstverband            |                    |                                   | Medewarker       |
| Ö Projecten          |                                                 | 4                  | LooncomponentVolgnumme   | LooncomponentVolgnumme   |                    |                                   |                  |
| 🔁 Fiscaal            |                                                 | 5                  | Boekjaar                 | Boekjaar                 |                    |                                   |                  |
|                      |                                                 | 6                  | Periode                  | Periode                  |                    |                                   |                  |
| ☆ Favorieten         |                                                 | 7                  | CorrectieVolgnummer      | CorrectieVolgnummer      |                    |                                   |                  |
|                      |                                                 | 8                  | CorrectieBoekjaar        | CorrectieBoekjaar        |                    |                                   |                  |
|                      |                                                 | 9                  | CorrectiePeriode         | CorrectiePeriode         |                    |                                   |                  |
|                      |                                                 | 10                 | LooncomponentCode        | LooncomponentCode        |                    |                                   |                  |
|                      |                                                 | 11                 | LooncomponentNummer      | LooncomponentNummer      |                    |                                   |                  |
|                      |                                                 | 12                 | LooncomponentOmschrijvin | LooncomponentOmschrijvin |                    |                                   |                  |
|                      |                                                 | 13                 | GrootboekrekeningCode    | GrootboekrekeningCode    |                    |                                   |                  |
|                      |                                                 | 14                 | KostenplaatsCode         | KostenplaatsCode         |                    |                                   |                  |
|                      |                                                 | 15                 | KostendragerCode         | KostendragerCode         |                    |                                   |                  |
|                      |                                                 | Annuleren          |                          | ⊻orig≡                   | Voltopien          |                                   |                  |
|                      |                                                 |                    |                          |                          |                    |                                   |                  |
|                      |                                                 |                    |                          |                          |                    |                                   |                  |
|                      |                                                 |                    |                          |                          |                    |                                   |                  |

Klik op "Voltooien".

Wanneer je klikt op de knop "Gegevens" dan krijg je dit scherm te zien:

|                          |                                                      |                                          |                                          |              |           | Envol Internet B.V. V                                                |
|--------------------------|------------------------------------------------------|------------------------------------------|------------------------------------------|--------------|-----------|----------------------------------------------------------------------|
| Q Zoeken Ctrf Spatie     | Wizard gegevensverzameling                           |                                          |                                          |              |           | Stap 1 van 3 🗙                                                       |
| Profit Home     Algemeen | Beschikbare velden<br>Q. Zosken                      | Velden in gegevensverz.                  | ameling<br>¥<br>Verdicht                 | an 18 regets |           | ۲                                                                    |
| CRM                      | <ul> <li>Variation losscomponent.</li> </ul>         | Kolomtitel                               | Veld                                     | Formaat      | Zichibaar | Tabel                                                                |
| Financieel               | vurwenking idon.component     Salarisverwerkingsplan | WerkgeverCode                            | WerkgeverCode                            |              | → ■       | Salarisverwerkingsplan                                               |
| G Ordermanagement        | ▶ Periode                                            | Personeelsnummer<br>Dienstverband        | Personeelsnummer<br>Dienstverband        |              |           | Verwerking looncomponent<br>Verwerking looncomponent                 |
| Ø Decisione              | Oorspronkelijk verwerkingsplan                       | LooncomponentVolgnumme                   | LooncomponentVolgnumme                   |              |           | Salarisverwerkingsplan                                               |
| 🕑 Projecten              | Looncomponent/Grondslag                              | Boekjaar                                 | Boekjaar                                 |              |           | Periode                                                              |
|                          | Looncomponent/Lijstbegrip                            | Periode                                  | Periode                                  |              | 2         | Periode                                                              |
| 슈 Favorieten             | Actuele gegevens per arbeidsverhouding               | CorrectieVolgnummer<br>CorrectieBoekjaar | CorrectieVolgnummer<br>CorrectieBoekjaar |              | 8         | Salarisverwerkingsplan<br>Salarisverwerkingsplan - Salarisverw.pla   |
|                          | Medewerker/formatieverdeling     Medewerker/Salaris  | CorrectiePeriode                         | CorrectiePeriode                         |              |           | Salarisverwerkingsplan - Salarisverw.pla<br>Verwerking looncomponent |
|                          | Medewerker/Contract                                  | LooncomponentNummer                      | LooncomponentNummer                      |              |           | Verwerking looncomponent - Looncomp                                  |
|                          | Medewerker/Organigram                                | LooncomponentOmschrijvin                 | LooncomponentOmschrijvin                 |              |           | Verwerking looncomponent - Looncomp                                  |
|                          | Dienstverband                                        | GrootboekrekeningCode                    | GrootboekrekeningCode                    |              | •         | Salarisverwerkingsplan - Werkgever - Gr                              |
|                          | 1                                                    | KostenplaatsCode                         | KostenplaatsCode                         |              |           | Verwerking loancomponent                                             |
|                          |                                                      | KostendragerCode                         | KostendragerCode                         |              |           | Verwerking looncomponent                                             |
|                          |                                                      | FunctieCode                              | FunctieCode                              |              |           | Medewerker/formatieverdeling                                         |
|                          |                                                      | Aantal                                   | Aantal                                   |              |           | Verwerking looncomponent                                             |
|                          |                                                      | ซิฮิฮิฮิสิน                              | Beurau                                   |              |           | (Functieveld)                                                        |

We vragen je hierin niets te veranderen. Klik "Volgende".

| AFAS Profit                                                                                                    | Wizard gegevensverzameling      Eigenschappen app connect                                                                                |                                                      | O86185AA<br>EnYol Internet B.V.+ 💿 - 🗆 X |
|----------------------------------------------------------------------------------------------------|----------------------------------------------------------------------------------------------------|------------------------------------------------------|------------------------------------------|
| Q Zoeken Ctri Spatia                                                                                                    | Wizard gegevensverzameling                                                                                                    |                                                      | Stap 2 van 3 🗙                           |
| Profit Home                                                                                                    | Filter in gegevensverzameling<br>Voorbeeld Wissen                                                                                        |                                                      |                                          |
| Algemeen  Agemeen  A | Veidnaam<br>WerkgeverCode (Satariaverwerkingsplan) (WerkgeverCode) -<br>LooncomponentOmschrijving (Verwerking Iooncomponent - Looncompon | Filter op deze waardon<br>© +51;+52<br>© reservering |                                          |
| ☆ Favoristen                                                                                                    |                                                                                                    |                                                      |                                          |
|                                                                                                    | Annulezen                                                                                                    |                                                      | Voltodien Voltodien                      |

Je komt dan in de filter van de gegevensverzameling terecht. Hierin kun je aangeven voor welke werkgevercodes deze koppeling actief is.

Klik op de rood omcirkelde knop om de juiste werkgevercode(s) te selecteren.

Je krijgt dan een pop-up:

| AFAS Profit           | 🗐 Warkgevers × Eigenschappen a                        | pp connect +                           |     |                                 | OB6185AA 🕤 – 🗆 X<br>EnYol Internet B.V. 🗸 🕙 |
|-----------------------|-------------------------------------------------------|----------------------------------------|-----|---------------------------------|---------------------------------------------|
| Q, Zoeken Ctri Spatie | Wizard gegevensverzameling                            |                                        |     |                                 | Step 2 vari 5 🗙                             |
| Profit Home           | Filter in gegevensverzameling                         |                                        |     |                                 |                                             |
| Algemeen              | Veidnaam                                              | Filter op deze waarden                 |     |                                 |                                             |
| CRM                   | WerkgeverCode (Satarisverwerkingsplan) (WerkgeverCode | WerkgeverCode (Salarisverwerkingsplan) |     | ~ 🗆 ×                           |                                             |
| Sa Financieel         | LooncomponentOmschrijving (Verwerking looncomponent   | Werkgevers - 2 regels                  |     | <b>T O</b>                      |                                             |
| Co Ordermanagement    | +                                                     | ()≁ Werkgever ⊨.                       | Wg, | Adres                           |                                             |
| C Abonnementen        |                                                       |                                        |     |                                 |                                             |
| Ō Projecten           |                                                       | EnYol Holding                          | 02  | Philipsstraat 9, 3833 LC LEUSDI |                                             |
| 🗠 Fiscaal             |                                                       | EnYoi ICT Services B.V.                | 01  | Philipsstraat 9, 3833 LC LEUSDI |                                             |
| ☆ Favorieten          |                                                       | galacteren                             |     |                                 |                                             |
|                       | Anodieren                                             |                                        |     | 6                               | Yorige Volgende                             |

Selecteer de juiste code(s) en klik op "Selecteren". Klik op "Volgende".

| AFAS Profit           | Wizard gegevensverzameling × | Eigenschappen app connect +          | OBG185AA 😁 - 🗆 X    |
|-----------------------|------------------------------|--------------------------------------|---------------------|
| Q, Zoeken Qtri Spatle | Wizard gegevensverzameling   |                                      | - Stap 3 yao 3 🗙    |
|                       | Opslaan gegevensverzameling  |                                      |                     |
| Algemeen              | Omschnijving:                | Medewerker/berekende looncompanenten |                     |
| @ CRM                 | Voorbeeld                    |                                      |                     |
| 器 HRM                 |                              |                                      |                     |
| Sin Financieel        |                              |                                      |                     |
| G Ordermanagement     |                              |                                      |                     |
| C Abonnementen        |                              |                                      |                     |
| O Projecten           |                              |                                      |                     |
| 🛛 Fiscaal             |                              |                                      |                     |
| 2 Favoristan          |                              |                                      |                     |
|                       | Annulezen                    |                                      | Voltogien Voltogien |

Klik op "Voorbeeld" om te controleren of de juiste gegevens opgehaald kunnen worden:

| ➡ AFAS Profit                 | Medew     | erker/berekende lo                   | o × Eigenschapp  | en app connect | +                       |          |         |                     |                   |                  | O86185AA<br>EnYoi Internet B.V. ~ | ⊙ - □ ×        |
|-------------------------------|-----------|--------------------------------------|------------------|----------------|-------------------------|----------|---------|---------------------|-------------------|------------------|-----------------------------------|----------------|
| Q Zoeken Ctrl Spatie          | Wizard ge | gevensverzam                         | neling           |                |                         |          |         |                     |                   |                  |                                   | Stap 3 yan 3 🗙 |
| 命 Profit Home                 | Opslaan   | gegevensverza                        | meling           |                |                         |          |         |                     |                   |                  |                                   |                |
| Algemeen                      | Omschrift | Algemeen > Getconnector beheren uitg |                  |                |                         |          |         |                     |                   |                  |                                   | ×              |
| CRM                           | Voorte    | Medewerker                           | /berekende loor  | rcomponenter   | > 75 regels             |          |         |                     |                   |                  | <b>T</b>                          | •              |
| 岛 HRM                         |           | WerkgeverCode                        | Personeelsnummer | Dienstverband  | LooncomponentVolgnummer | Boekjaar | Periode | CorrectieVolgnummer | CorrectieBoekjaar | CorrectiePeriode | LooncomponentCode                 | Loon           |
| Si Financieel                 |           |                                      |                  |                |                         |          |         |                     |                   |                  |                                   |                |
| G Ordermanagement             |           | 01                                   | ANDREO           | 0              | 1                       | 2013     | .11     | 0                   |                   |                  | 1541                              |                |
| C Abonnementen                |           | 01                                   | ANDREO           | 0              | 1                       | 2013     | 12      | 0                   |                   |                  | 1541                              |                |
| <ul> <li>Drojectes</li> </ul> |           | 01                                   | ANDREO           | 0              | 1                       | 2016     | 2       | 0                   |                   |                  | 1541                              |                |
|                               |           | 01                                   | ANDREO           | 0              | 1                       | 2016     | 3       | 0                   |                   |                  | 1541                              |                |
| 🗠 Fiscaal                     |           | 01                                   | ANDREO           | 0              | 1                       | 2016     | 4       | 0                   |                   |                  | 1541                              |                |
|                               |           | 01                                   | ANDREO           | 0              | 1                       | 2016     | 5       | 0                   |                   |                  | 1541                              |                |
|                               |           | 01                                   | ANDREO           | 0              | 1                       | 2015     | 10      | 0                   |                   |                  | 1541                              |                |
|                               |           | 01                                   | ANDREO           | 0              | 1                       | 2015     | 11      | 0                   |                   |                  | 1541                              |                |
|                               |           | 01                                   | ANDREO           | 0              |                         | 2015     | 12      | 0                   |                   |                  | 1541                              | -              |
|                               |           | 01                                   | ANDREO           | 0              | 1                       | 2016     |         | 0                   |                   |                  | 1541                              | _              |
|                               |           | 01                                   | ANDREO           | 0              |                         | 2013     | 2       | 0                   |                   |                  | 1541                              |                |
|                               |           | 01                                   | ANDREO           | 0              | 1                       | 2013     | 1       | 0                   |                   |                  | 1541                              |                |
|                               |           | 01                                   | ANDREO           | 0              |                         | 2013     | 4       | 0                   |                   |                  | 1541                              |                |
|                               |           | 01                                   | ANDREO           | 0              | 1                       | 2013     | 5       | 0                   |                   |                  | 1541                              |                |
|                               |           | 01                                   | ANDREO           | 0              | 1                       | 2013     | 6       | 0                   |                   |                  | 1541                              |                |
|                               |           | 01                                   | ANDREO           | 0              | ŕ                       | 2013     | 7       | 0                   |                   |                  | 1541                              |                |
|                               |           | 01                                   | ANDREO           | 0              | 1                       | 2013     | 8       |                     |                   |                  | 1541                              |                |
|                               |           | -01                                  | ANDRES           |                |                         | 0010     | -       | 0                   |                   |                  | 1541                              |                |
|                               |           |                                      |                  |                |                         |          |         |                     |                   |                  |                                   |                |
|                               | Annuleren |                                      |                  |                |                         |          |         |                     |                   | 1                | Yorige                            |                |

## Klik op "Voltooien".

| AFAS Profit          | Wijzigen GetConnector × Eigenschappen a    | op connect    | ÷         |                          |                          |                    | O86185AA<br>EnYoi Internet B.V. ~ | ⊙ - □ ×            |
|----------------------|--------------------------------------------|---------------|-----------|--------------------------|--------------------------|--------------------|-----------------------------------|--------------------|
| Q Zoeken Ctrl Spatie | Algemeen > Getconnector beheren uitgebreid |               |           |                          |                          |                    |                                   | ×                  |
| G Profit Home        | Getconnector beheren uitgebreid ~          |               |           |                          |                          |                    |                                   |                    |
|                      | Nieuw 1. Definitie 2. Uitvoeren 3. Kop     | Wijzigen GetC | connect   | tor                      |                          | Stap 2 van 2 🗙 🚼 🗙 |                                   |                    |
| C CRM                | Naam                                       | Gegevens      | 18 regels |                          |                          | •                  | Autorisatiegt                     | Autorisatiegroep ( |
| 岛 HRM                | vdd                                        | Volgnummer    |           | Omschrijving             | Naam                     |                    |                                   |                    |
| Stat Financieel      | VDD_PowerBl_MedewerkerLooncomponenten      |               | 1         | WerkgeverCode            | WerkgeverCode            |                    |                                   |                    |
| Co Ordermanagement   | VDD_PowerBi_MedewerkerBerekendeGrondslagen |               | 2         | Personeelsnummer         | Personeelsnummer         |                    | 00                                | Medewerker         |
| C Abonnementen       |                                            |               | 3         | Dienstverband            | Dienstverband            |                    |                                   |                    |
| Ö Projecten          |                                            |               | 4         | LooncomponentVolgnumme   | LooncomponentVolgnumme   |                    |                                   |                    |
| 🔁 Fiscaal            |                                            |               | 5         | Boekjaar                 | Boekjaar                 |                    |                                   |                    |
| 4                    |                                            |               | 6         | Periode                  | Periode                  |                    |                                   |                    |
| な Favorieten         |                                            |               | 7         | CorrectieVolgnummer      | CorrectieVolgnummer      |                    |                                   |                    |
|                      |                                            |               | 8         | CorrectieBoekjaar        | CorrectieBoekjaar        |                    |                                   |                    |
|                      |                                            |               | 9         | CorrectlePeriode         | CorrectiePeriode         |                    |                                   |                    |
|                      |                                            |               | 10        | LooncomponentCode        | LooncomponentCode        |                    |                                   |                    |
|                      |                                            |               | 11        | LooncomponentNummer      | LooncomponentNummer      |                    |                                   |                    |
|                      |                                            |               | 12        | LooncomponentOmschrijvin | LooncomponentOmschrijvin |                    |                                   |                    |
|                      |                                            |               | 13        | GrootboekrekeningCode    | GrootboekrekeningCode    |                    |                                   |                    |
|                      |                                            |               | 14        | KostenplaatsCode         | KostenplaatsCode         |                    |                                   |                    |
|                      |                                            |               | 15        | KostendragerCode         | KostendragerCode         |                    |                                   |                    |
|                      |                                            | Annuleren     |           |                          | Vorige                   | Votooien           |                                   |                    |
|                      |                                            |               |           |                          |                          |                    |                                   |                    |
|                      |                                            |               | _         |                          |                          |                    |                                   |                    |
|                      |                                            |               |           |                          |                          |                    |                                   |                    |

## Stap 4: Get connector "VDD\_PowerBI\_MedewerkerFormatieverdeling" importen

Om een GetConnector te importeren ga je in Profit naar Algemeen>>Uitvoer >> Beheer >> Getconnector.

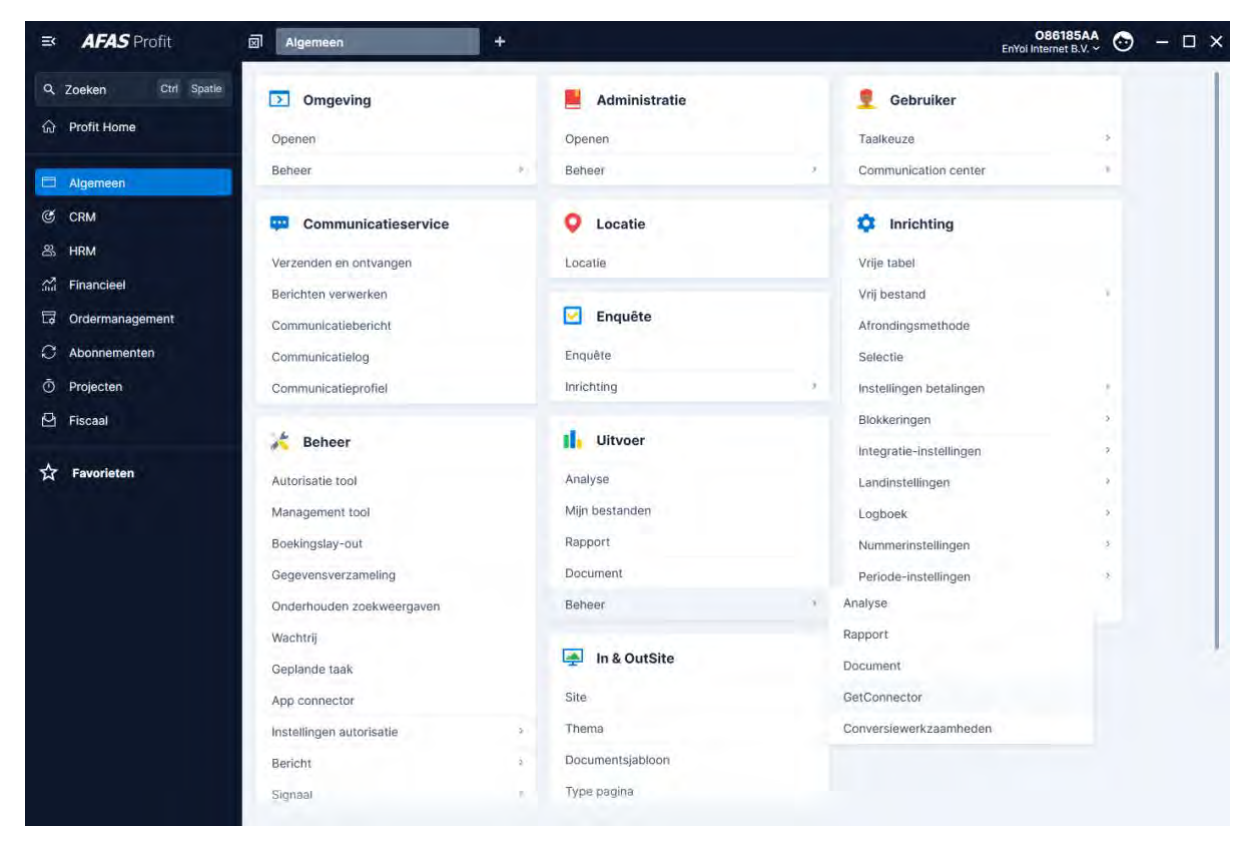

### Ga daar dan naar Meer acties >> Importeren

| ➡ <b>AFAS</b> Profit | Getconnector beheren uitg × Eigenschappen app o | connect +                      |               |             | O86185AA<br>EnYol Internet B.V. ~ | ⊙ - □ ×            |
|----------------------|-------------------------------------------------|--------------------------------|---------------|-------------|-----------------------------------|--------------------|
| Q Zoeken Ctrl Spatie | Algemeen > Getconnector beheren uitgebreid      |                                |               |             |                                   | ×                  |
| G Profit Home        | Getconnector beheren uitgebreid ~               | Most action Ottl M             |               |             |                                   |                    |
|                      | Nieuw 1. Definitie 2. Uitvoeren 3. Kopièren     | Moer acties ~ 3 regels         |               |             |                                   | YO                 |
| Algemaen             |                                                 | Ex Importeren Ctrl 5           |               |             |                                   |                    |
| CRM                  | Naam                                            | Importeren Ott fi              |               | Toelichting | Autoreabegr                       | Autorisatiegroep ( |
| 器 HRM                | vdd                                             | Collectief verwijderen Curl+6  |               |             |                                   |                    |
| 🚮 Financieel         | VDD_PowerBI_MedewerkerLooncomponenten           | T Verwijderen Delete           | onenten       | C VDD       | 00                                | Medewerker         |
| Condermanagement     | VDD_PowerBI_MedewerkerDienstverband             | ( D receiption                 | and           | I VDD       | 00                                | Medewerker         |
| C Abonnementen       | VDD_PowerBl_MedewerkerBerekendeGrondslagen      | VDD_PowerBI_MedewerkerBerekend | leGrondslagen | P VDD       | 00                                | Medewerker         |
| Ø Projecten          |                                                 |                                |               |             |                                   |                    |
| Q. Elegand           |                                                 |                                |               |             |                                   |                    |
| Piscaal              |                                                 |                                |               |             |                                   |                    |
| ☆ Favorieten         |                                                 |                                |               |             |                                   |                    |
|                      |                                                 |                                |               |             |                                   |                    |
|                      |                                                 |                                |               |             |                                   |                    |
|                      |                                                 |                                |               |             |                                   |                    |
|                      |                                                 |                                |               |             |                                   |                    |
|                      |                                                 |                                |               |             |                                   |                    |
|                      |                                                 |                                |               |             |                                   |                    |
|                      |                                                 |                                |               |             |                                   |                    |
|                      |                                                 |                                |               |             |                                   |                    |
|                      |                                                 |                                |               |             |                                   |                    |
|                      |                                                 |                                |               |             |                                   |                    |
|                      |                                                 |                                |               |             |                                   |                    |
|                      |                                                 |                                |               |             |                                   |                    |
|                      |                                                 |                                |               |             |                                   |                    |
|                      |                                                 |                                |               |             |                                   |                    |

Klik op actieknop "1. Bestand"

Browse vervolgens naar de bestandslocatie en importeer de Getconnector.

Open het bestand: "VDD\_PowerBI\_MedewerkerFormatieverdeling.gcn".

| Selecteren importbestand                               |                                                |                                                 |                |          |       |  |     |                |       |        |
|--------------------------------------------------------|------------------------------------------------|-------------------------------------------------|----------------|----------|-------|--|-----|----------------|-------|--------|
| $\leftrightarrow$ $\rightarrow$ $\uparrow$ $\square$ , | ← → ♥ ↑ → Network > Client > C\$ > temp > Afas |                                                 |                |          |       |  |     |                |       |        |
| Organize 👻 New                                         | folder                                         |                                                 |                |          |       |  |     |                | •     | ?      |
| 📌 Quick access                                         |                                                | Name                                            | Date modified  | Туре     | Size  |  |     |                |       |        |
| 🔮 Documents                                            | *                                              | VDD_PowerBI_MedewerkerBiencherdeGrondslagen.gcn | 7-5-2024 11:50 | GCN File | 8 KB  |  |     |                |       |        |
| 🕹 Downloads                                            | *                                              | VDD PowerBI MedewerkerFormatieverdeling.gcn     | 7-5-2024 11:50 | GCN File | 10 KB |  |     |                |       |        |
| E Pictures                                             | *                                              | VDD_PowerBI_MedewerkerLooncomponenten.gcn       | 7-5-2024 11:50 | GCN File | 8 KB  |  |     |                |       |        |
| This PC                                                |                                                |                                                 |                |          |       |  |     |                |       |        |
| 3D Objects                                             |                                                |                                                 |                |          |       |  |     |                |       |        |
| Documents                                              |                                                |                                                 |                |          |       |  |     |                |       |        |
| Downloads                                              |                                                |                                                 |                |          |       |  |     |                |       |        |
| Local Disk (C: or                                      | n DE                                           |                                                 |                |          |       |  |     |                |       |        |
| Local Disk (G: or                                      | n DE                                           |                                                 |                |          |       |  |     |                |       |        |
| h Music                                                |                                                |                                                 |                |          |       |  |     |                |       |        |
| E Pictures                                             |                                                |                                                 |                |          |       |  |     |                |       |        |
| Videos                                                 |                                                |                                                 |                |          |       |  |     |                |       |        |
| AFAS Temp (T:)                                         |                                                |                                                 |                |          |       |  |     |                |       |        |
|                                                        |                                                |                                                 |                |          |       |  |     |                |       |        |
|                                                        |                                                |                                                 |                |          |       |  |     |                |       |        |
|                                                        |                                                |                                                 |                |          |       |  |     |                |       |        |
|                                                        |                                                |                                                 |                |          |       |  |     |                |       |        |
|                                                        |                                                |                                                 |                |          |       |  |     |                |       |        |
|                                                        |                                                |                                                 |                |          |       |  |     |                |       |        |
|                                                        |                                                |                                                 |                |          |       |  |     |                |       |        |
| F                                                      | ile nan                                        | ne: VDD_PowerBI_MedewerkerFormatieverdeling.gcn |                |          |       |  | Get | Connector (*.g | jcn)  | $\sim$ |
|                                                        |                                                |                                                 |                |          |       |  |     | Open           | Cance | 1      |
|                                                        |                                                |                                                 |                |          |       |  |     |                |       | :      |

Klik "Open".

| AFAS Profit          | 뢰 Importeren definities × Eigenschapp      | en app connect +                   |                |           | O86185AA<br>EnYoi Internet B.V. ~ | ⊙ - □ ×        |
|----------------------|--------------------------------------------|------------------------------------|----------------|-----------|-----------------------------------|----------------|
| Q Zoeken Ctrl Spatie | Algemeen > Getconnector beheren ultgebreid |                                    |                |           |                                   | ×              |
| G Profit Home        | Getconnector beheren uitgebreid -          |                                    |                |           |                                   |                |
|                      | Nieuw L Definitie 2. Uitvoeren 3. 1        | Copièren Meer acties - 3 regels    |                |           |                                   | TO             |
| Algemeen             |                                            | Characteristic                     | Testablics     |           | A designed and                    |                |
| CRM                  | (Maan)                                     | Constantiving                      | tooncrining    |           | Autorisabeg                       | Autoreanegroep |
| 岛 HRM                | vdd                                        |                                    |                |           |                                   |                |
| And Financieel       | VDD_PowerBl_MedewerkerLooncomponenten      | VDD_PowerBI_MedewerkerLooncompor   | ienten III VDD |           | 00                                | Mødewerker     |
| Co Ordermanagement   | VDD_PowerBl_MedewerkerDienstverband        | VED PowerBI MedewerkerDienstverbar | Id VDD         |           | 00                                | Medewerker     |
| C Abonnementen       | VDD_PowerBI_MedewerkerBerekendeGrondslagen | importer de l'intres               |                |           | 00                                | Medewerker     |
| O Projecten          |                                            |                                    |                |           |                                   |                |
| 🛛 Fiscaal            |                                            | 1. Bestand 2. Map Meer acties      | ~ 1 regel      | ٥         |                                   |                |
|                      |                                            | Bestand                            |                |           |                                   |                |
| ☆ Favorieten         |                                            |                                    |                |           |                                   |                |
|                      |                                            |                                    |                |           |                                   |                |
|                      |                                            | \\Client                           |                |           |                                   |                |
|                      |                                            |                                    |                |           |                                   |                |
|                      |                                            | Annuleren                          |                | Voltocien |                                   |                |
|                      |                                            |                                    |                |           |                                   |                |
|                      |                                            |                                    |                |           |                                   |                |
|                      |                                            |                                    |                |           |                                   |                |
|                      |                                            |                                    |                |           |                                   |                |
|                      |                                            |                                    |                |           |                                   |                |
|                      |                                            |                                    |                |           |                                   |                |
|                      |                                            |                                    |                |           |                                   |                |
|                      |                                            |                                    |                |           |                                   |                |

## Klik op "Voltooien".

| AFAS Profit          | Importeren definities × Eigenschappe                                                                           | Importeren definities × Eigenschappen app connect + |             |           |              |                 |  |  |
|----------------------|----------------------------------------------------------------------------------------------------|-----------------------------------------------------|-------------|-----------|--------------|-----------------|--|--|
| Q Zoeken Ctrl Spatie | Algemeen > Getconnector beheren uitgebreid                                                                     |                                                     |             |           |              | ×               |  |  |
|                      | Getconnector beheren uitgebreid -                                                                              |                                                     |             |           |              |                 |  |  |
|                      | Nieuw 1. Definitie 2. Litvoeren 3. Ko                                                                          | ppiëren Meer acties + 3 regels                      |             |           |              | TO              |  |  |
| Algemeen             | Name                                                                                                    | Omschrijking                                        | Toolichting |           | Autoritation | Automaticomon   |  |  |
| CRM                  |                                                                                                    | Construction                                        |             |           |              | Summaring Dep 1 |  |  |
| 器 HRM                | vdd                                                                                                    |                                                     |             |           |              |                 |  |  |
| And Financieel       | VDD_PowerBl_MedewerkerLooncomponenten                                                                          | VDD_PowerBI_MedewerkerLooncomponenten               | I VDD       |           | 00           | Mødewerker      |  |  |
| G Ordermanagement    | VDD_PowerBl_MedewerkerDienstverband                                                                            | VDD_PowerBI_MedewerkerDienstverband                 | I VDD       |           | 00           | Medewerker      |  |  |
| C Abonnementen       | VDD_PowerBi_MedewerkerBerekendeGrondslagen                                                                     | Importeren definities                               | I III VND   | ~ C ×     | 00           | Medewerker      |  |  |
| Ö Projecten          |                                                                                                    | 1 regel                                             |             |           |              |                 |  |  |
| 🔁 Fiscaal            |                                                                                                    | Puise Printer Puise                                 |             |           |              |                 |  |  |
|                      |                                                                                                    | Status Umschnijving Bestand                         |             |           |              |                 |  |  |
| ☆ Favorieten         |                                                                                                    |                                                     |             |           |              |                 |  |  |
|                      |                                                                                                    | Goed VDD_PowerBI_MedewerkerFo \\Client              |             |           |              |                 |  |  |
|                      |                                                                                                    |                                                     |             |           |              |                 |  |  |
|                      |                                                                                                    |                                                     |             | -         |              |                 |  |  |
|                      |                                                                                                    | Annuleren                                           |             | Voltopien |              |                 |  |  |
|                      |                                                                                                    |                                                     |             |           |              |                 |  |  |
|                      |                                                                                                    |                                                     |             |           |              |                 |  |  |
|                      |                                                                                                    |                                                     |             |           |              |                 |  |  |
|                      |                                                                                                    |                                                     |             |           |              |                 |  |  |
|                      |                                                                                                    |                                                     |             |           |              |                 |  |  |
|                      |                                                                                                    |                                                     |             |           |              |                 |  |  |
|                      |                                                                                                    |                                                     |             |           |              |                 |  |  |
|                      |                                                                                                    |                                                     |             |           | _            |                 |  |  |
|                      | the second second second second second second second second second second second second second second second s |                                                     |             |           |              |                 |  |  |

### Controleer of de connector de juiste gegevens ophaalt

Na import kunnen we checken of de Connector de juiste data kan ophalen. Dubbelklik op de connector met naam "VDD\_PowerBI\_MedewerkerFormatieverdeling" en onderstaand scherm komt naar voren.

| AFAS Profit                                                                                                    | Wijzigen GetConnector × Eigenschappen a                                                                                                    | app connect +                                                                                                    |                                                                                                    |                                                                                      | O86185AA<br>EnYoi Internet B.V. ~ | ⊙ - □ ×                                                      |
|----------------------------------------------------------------------------------------------------|----------------------------------------------------------------------------------------------------|----------------------------------------------------------------------------------------------------|----------------------------------------------------------------------------------------------------|--------------------------------------------------------------------------------------|-----------------------------------|--------------------------------------------------------------|
| Q Zoeken Ctrl Spatie                                                                                                    | Algemeen > Getconnector beheren uitgebreid                                                                                                    |                                                                                                    |                                                                                                    |                                                                                      |                                   | ×                                                            |
| A Profit Home                                                                                                    | Getconnector beheren uitgebreid -                                                                                                    |                                                                                                    |                                                                                                    |                                                                                      |                                   |                                                              |
| Q. Zceken     Ott Sortin       Image: Sorting Sorting | Agemen - Celconactor behaven utgebreid<br>Getconnector behaven utgebreid -<br>L pelvela 2: Usveenen - A kop<br>Kaan<br>Vd<br>VDD,Poyer8I, MedewerkerComstwertent<br>VDD,Poyer8I, MedewerkerComstonenten<br>VDD,Power8I, MedewerkerLooncomponenten | Wijzigen GetConnector<br>GetConnector<br>Nam<br>Definitie<br>Omschrijving<br>Definitiecategorie<br>Definitiegroep<br>Eigenaar<br>Product<br>Functiegroep | VDD.PowerBL.MedeworkerFormatieverdeling VDD.PowerBL.MedeworkerFormatieverdeling Hrm HRM MEDEW Medeworker | 1049 1441 2 V 11 X<br>15<br>15<br>15<br>15<br>16<br>16<br>16<br>16<br>16<br>16<br>16 | Autorisatiogr<br>00<br>00<br>00   | Autorisatiegroep i<br>Medewerker<br>Medewerker<br>Medewerker |
|                                                                                                    |                                                                                                    | Annüleren                                                                                                    |                                                                                                    | /otgende                                                                             |                                   |                                                              |
|                                                                                                    |                                                                                                    |                                                                                                    |                                                                                                    |                                                                                      | _                                 |                                                              |

Klik op volgende als de connector is geopend. Klik vervolgens op "Gegevens". Als bij de definitiegroep een definitiegroep ingevoerd is die niet bestaat in deze Afas omgeving moet u een andere definitiegroep kiezen. Klik op volgende als de gegevens correct zijn ingevoerd.

Je ziet nu de gegevensverzameling en de velden die nu in de connector staan. We verzoeken je hier niets aan te veranderen.

| ➡ AFAS Profit        | Wijzigen GetConnector      × Eigenschappen a | pp connect +      |                           |                         |                    | O86185AA<br>EnYoi Internet B.V. ~ | ⊙ – □ ×          |
|----------------------|----------------------------------------------|-------------------|---------------------------|-------------------------|--------------------|-----------------------------------|------------------|
| Q Zoeken Ctrl Spatie | Algemeen > Getconnector beheren uitgebreid   |                   |                           |                         |                    |                                   | ×                |
|                      | Getconnector beheren uitgebreid -            |                   |                           |                         |                    |                                   |                  |
|                      | Nileuw 1. Definitie 2. Uitvoeren 3. Kop      | Wijzigen GetConne | ector                     |                         | Stap 2 van 2 🗸 🖸 🗙 |                                   |                  |
| Algemeen             | Naam                                         | Genevens 35 res   | ers                       |                         |                    | Autorisatieg                      | Autorisatiegroep |
| © CRM                | under                                        |                   |                           |                         | <b>.</b>           |                                   |                  |
| 岛 HRM                | 210                                          | Volgnummer        | Omschrijving              | Naam                    |                    |                                   |                  |
| Sin Financieel       | VDD_PowerBl_MedewerkerFormatieverdeling      |                   | 1 Personeelsnummer        | Personeelsnummer        |                    |                                   |                  |
| Drdermanagement      | VDD_PowerBi_MedewerkerDienstverband          |                   | 2 MedewerkerNaam          | MedewerkerNaam          |                    | 00                                | Medewerker       |
| C Abonnementen       | VDD_PowerBI_MedewerkerLooncomponenten        |                   | 3 WerkgeverCode           | WerkgeverCode           |                    | 00                                | Medewerker       |
| Ö Projecten          |                                              |                   | 4 WerkgeverNaam           | WerkgeverNaam           |                    |                                   |                  |
| 🔁 Fiscaal            |                                              |                   | 5 DatumInDienstHistorisch | DatumInDienstHistorisch |                    |                                   |                  |
|                      |                                              |                   | 6 DatumInDienst           | DatumInDienst           |                    |                                   |                  |
| ☆ Favorieten         |                                              |                   | 7 DatumUitDienst          | DatumUitDienst          |                    |                                   |                  |
|                      |                                              |                   | 8 FunctieVolgnummer       | FunctieVolgnummer       |                    |                                   |                  |
|                      |                                              |                   | 9 FunctieBegindatum       | FunctieBegindatum       |                    |                                   |                  |
|                      |                                              | 1                 | 0 FunctieEinddatum        | FunctieEinddatum        |                    |                                   |                  |
|                      |                                              |                   | 11 FunctieCode            | FunctieCode             |                    |                                   |                  |
|                      |                                              | 4                 | 2 FunctieOmschrijving     | FunctieOmschrijving     |                    |                                   |                  |
|                      |                                              |                   | 3 OECode                  | OECode                  |                    |                                   |                  |
|                      |                                              |                   | 4 OEOmschrijving          | OEOmschrijving          |                    |                                   |                  |
|                      |                                              |                   | 5 OELaagCode              | OELaagCode              |                    |                                   |                  |
|                      |                                              | Annuleren         |                           | Vorige                  | Vottoolen          |                                   |                  |
|                      |                                              |                   |                           |                         |                    |                                   |                  |
|                      |                                              |                   |                           |                         |                    |                                   |                  |
|                      |                                              |                   |                           |                         |                    |                                   |                  |

Klik op "Voltooien".

AFAS Profit a w 086185AA ⊙ - □ × en app c + Wizard gegevensverzameling Stan 1 yan 3 X Q. Zoeken Ctri Spatie ☆ Profit Home Beschikbare velden Velden in gegevensverzameling 0 × ~ × × Zoeken 🗘 a. ٥ Verdichten 35 regels Medewerker/formatieverdeling Kolomtitel Veld Formaat Tabel 28 HRM Medewerker/org. eenheid/functie Medewerker/org. eenheid/functie Personeelsnummer Persone A Financieel + Medewerker MedewerkerNaam MedewerkerNaam Medewerker/org. eenheid/functie - Med G Order + Contract WerkgeverCode WerkgeverCode Medewerker/formatieverdeling C Abonnementen Medewerker/Rogster WerkgeverNaam WerkgeverNaam Medewerker/formatieverdeling - Werk Projecten Contract DatumInDienstHi DatumInDienstHis 🕑 Fiscaal DatuminDienst DatumInDienst Contract DatumUitDienst DatumUitDienst 2 ☆ Favorieten Contract FunctieVolgnummer FunctieVolgnummer FunctieBegindatum FunctieBegindatum Medewerker/formatieverdeling - Org. ee . FunctieEinddatum FunctieEinddatum Medewerker/formatieverdeling - Org. ee FunctieCode FunctieCode Medewerker/formatieverdeling - Org. ee FunctieOmschrijving FunctieOmschrijving Medewerker/formatieverdeling - Org. ee OECode OECode Medewerker/formatieverdeling - Org, ee OEOmschrijving OEOmschrijving OELaagCode OELaagCode rker/formatieverdeling - Org. ee KostenplaatsCode KostenplaatsCode natieverdeling - Org. ee KostenplaatsOmschrijving KostenplaatsOmschrijving erker/formatieverdeling - Org. ee Medewerker/formatieverdeling - Org, ee Volgende Voltooien

Wanneer je klikt op de knop "Gegevens" dan krijg je dit scherm te zien:

We vragen je hierin niets te veranderen. Klik "Volgende".

| AFAS Profit           | Wizard gegevensveirzameling K Eigenschappen app connect +                | 086185AA 💿 - 🗆 🗙    |
|-----------------------|--------------------------------------------------------------------------|---------------------|
| Q, Zoeken Ctrt Spatia | Wizard gegevensverzameling                                               | Stap 2 van 3 🗙      |
| ☆ Profit Home         | Filter in gegevensverzameling                                            |                     |
| Alcomeen              | Voorbeeld Wissen                                                         |                     |
| C CRM                 | Veldnaam Filter op deze waarden                                          |                     |
| A HRM                 | WerkgeverCode (Medewerker/formatieverdeling) (WerkgeverCode) ~ 💿 +51;+52 |                     |
| Sa Financieel         | +                                                                        |                     |
| G Ordermanagement     |                                                                          |                     |
| C Abonnementen        |                                                                          |                     |
| ⑦ Projecten           |                                                                          |                     |
| E Fiscaal             |                                                                          |                     |
| ☆ Favoristen          |                                                                          |                     |
|                       | Amuderen                                                                 | Voltodien Voltodien |

Je komt dan in de filter van de gegevens verzameling terecht. Hierin kun je aangeven voor welke werkgevercodes deze koppeling actief is.

Klik op de rood omcirkelde knop om de juiste werkgevercode(s) te selecteren.

Je krijgt dan een pop-up:

| AFAS Profit           | Werkgevers      Kerkgevers                            | pp connect +                                 |     |                                 | OS6185AA 🕢 - 🗆 X |
|-----------------------|-------------------------------------------------------|----------------------------------------------|-----|---------------------------------|------------------|
| Q. Zoeken Ctrl Spatie | Wizard gegevensverzameling                            |                                              |     |                                 | Step 2 van 3 🗙   |
| බ Profit Home         | Filter in gegevensverzameling                         |                                              |     |                                 |                  |
| Algemeen              | Voorbeeld Wissen                                      |                                              |     |                                 |                  |
| CRM                   | Veldnaam                                              | Filter op deze waarden                       |     |                                 |                  |
| 28 HRM                | WerkgeverCode (Medewerker/formatieverdeling) (Werkgev | WerkgeverCode (Medewerker/formatieverdeling) |     | ~ 🗆 X                           |                  |
| Sa Financieel         | +                                                     | Werkgevers ~ 2 regels                        |     | <b>T Q</b>                      |                  |
| G Ordermanagement     |                                                       | Verkgever E                                  | Wg. | Adres                           |                  |
|                       |                                                       |                                              |     |                                 |                  |
| O Projecten           |                                                       | EnYoi Holding                                | 02  | Philipsstraat 9, 3833 LC LEUSDI |                  |
| 🕑 Fiscaal             |                                                       | EnYoi ICT Services B.V.                      | 10  | Philipsstraat 9, 3833 LC LEUSD  |                  |
| ☆ Favoristen          |                                                       | galacteron                                   |     |                                 |                  |
|                       | Annukeren                                             |                                              |     |                                 | Yorige Volgende  |

Selecteer de juiste code(s) en klik op "Selecteren". Klik op "Volgende".

| AFAS Profit           | Wizard gegevensverzameling × | Eigenschappen app connect +  | OB6185AA<br>EnVial Internet B.V.~ ⊙ - □ × |
|-----------------------|------------------------------|------------------------------|-------------------------------------------|
| Q. Zoeken Ctrl Spatia | Wizard gegevensverzameling   |                              | Stap3 yan3 🗙                              |
| ☆ Profit Home         | Opslaan gegevensverzameling  |                              |                                           |
| Algemeen              | Omschrijving:                | Medewerker/formatieverdeling |                                           |
| CRM                   | Voorbeeld                    |                              |                                           |
| A HRM                 |                              |                              |                                           |
| Sa Financieel         |                              |                              |                                           |
| Cd Ordermanagement    |                              |                              |                                           |
| C Abonnementen        |                              |                              |                                           |
| O Projecten           |                              |                              |                                           |
| P Fiscaal             |                              |                              |                                           |
| ☆ Favoristen          |                              |                              |                                           |
|                       | Annulesen                    |                              | Voltogien                                 |

Klik op "Voorbeeld" om te controleren of de juiste gegevens opgehaald kunnen worden:

| ➡ AFAS Profit        | Medew     | erker/formatieverdel                                                                                                    | . × Eigenschappen app conr | ect +         |                         |                         |               |                |                   | O86185AA<br>EnYoi Internet B.V. ~ | ⊙ – □ ×                                   |
|----------------------|-----------|----------------------------------------------------------------------------------------------------|----------------------------|---------------|-------------------------|-------------------------|---------------|----------------|-------------------|-----------------------------------|-------------------------------------------|
| Q Zoeken Ctrl Spatie | Wizard ge | gevensverzamel                                                                                                    | ling                       |               |                         |                         |               |                |                   |                                   | Stap 3 van 3 🗙                            |
| 命 Profit Home        | Opslaan   | gegevensverzame                                                                                                    | eling                      |               |                         |                         |               |                |                   |                                   |                                           |
|                      |           | Algemeen > Getconnector beheren uitg > Wijzigen GetConnector > Wizard gegevensverzameling > Medeworker/formatioverdeling |                            |               |                         |                         |               |                |                   | ~ []                              | ×                                         |
| Algemeen             | Omschny   | Medewerker/fr                                                                                                    | ormatieverdeling > 7       | regels        |                         |                         |               |                |                   |                                   | a                                         |
| CRM                  | Voorb     |                                                                                                    | and a contracting          |               |                         |                         |               |                |                   |                                   | -                                         |
| 岛 HRM                |           | Personeelsnummer                                                                                                    | MedewerkerNaam             | WerkgeverCode | WerkgeverNaam           | DatumInDienstHistorisch | DatumInDienst | DatumUitDienst | FunctieVolgnummer | FunctieBegindatum                 | Fu                                        |
| Si Financieel        |           |                                                                                                    |                            |               |                         |                         |               |                |                   |                                   |                                           |
| Ordermanagement      |           | ALLARDJ                                                                                                    | Allard de Jager            | 01            | EnYoi ICT Services B.V. | 11-01-2013              | 01-11-2013    | 30-04-2014     | 1                 | 01-11-2013                        | 1                                         |
| 0                    |           | ANDRED                                                                                                    | Andre van Dijk             | 01            | EnYoi ICT Services B.V. | 10-01-2011              | 01-10-2011    | 15-10-2011     | 4                 | 01-10-2011                        |                                           |
| Abonnementen         |           | ANDREO                                                                                                    | Andre de Oude              | 01            | EnYoi ICT Services B.V. | 01-07-2000              | 01-01-2011    |                | 1                 | 01-01-2011                        |                                           |
| O Projecten          |           | ANJAD                                                                                                    | Anja Verweij - Doornbos    | 01            | EnYoi ICT Services B.V. | 01-09-2011              | 01-09-2011    |                | -1                | 01-09-2011                        |                                           |
| 🛛 Fiscaal            |           | ANNETK                                                                                                    | Annet Ramaker - van Kalken | 01            | EnYoi ICT Services B.V. | 01-12-2012              | 01-12-2012    |                | 1                 | 01-12-2012                        | 1                                         |
| a state              |           | ANTONIAS                                                                                                    | Antonia de Vries - Sleur   | 01            | EnYoi ICT Services B.V. | 01-11-2011              | 01-11-2011    |                | -1                | 01-11-2011                        | 1.1                                       |
| ☆ Favorieten         |           | ARENDB                                                                                                    | Arend te Bogter            | 01            | EnYoi ICT Services B.V. | 01-09-2012              | 01-09-2012    |                | -1                | 01-09-2012                        | 5.00                                      |
|                      |           | ARNOLDA                                                                                                    | Arnold Aandeweg            | 01            | EnYoi ICT Services B.V. | 01-10-2014              | 01-10-2014    | 30-09-2015     | -1                | 01-10-2014                        | 80 B                                      |
|                      |           | ARNOUDF                                                                                                    | Arnoud Fontein             | 01            | EnYoi ICT Services B.V. | 01-01-2012              | 01-01-2012    | 31-12-2012     | -1                | 01-01-2012                        |                                           |
|                      |           | AUKEG                                                                                                    | Auke de Groot              | 01            | EnYoi ICT Services B.V. | 09-01-2012              | 01-09-2012    | 30-06-2013     | 1                 | 01-09-2012                        | 2                                         |
|                      |           | BARTD                                                                                                    | Bart van den Dongen        | 01            | EnYoi ICT Services B.V. | 07-01-2011              | 01-07-2011    | 31-12-2011     | 1                 | 01-07-2011                        |                                           |
|                      |           | BASTIAANV                                                                                                    | Bastiaan van de Velden     | 01            | EnYoi ICT Services B.V. | 01-01-2011              | 01-01-2011    |                | 1                 | 01-01-2011                        | 8. S. S. S. S. S. S. S. S. S. S. S. S. S. |
|                      |           | ARJANU                                                                                                    | Arjan van Utrecht          | 01            | EnYoi ICT Services B.V. | 01-04-2011              | 01-01-2013    | 01-08-2013     | 1                 | 01-01-2013                        |                                           |
|                      |           | BEATRIJSB                                                                                                    | Beatrijs Boot              | 01            | EnYoi ICT Services B.V. | 01-09-2011              | 01-09-2011    |                | 1                 | 01-09-2011                        | 8                                         |
|                      |           | BENH                                                                                                    | Ben Hoornweg               | 01            | EnYoi ICT Services B.V. | 01-09-2013              | 01-09-2013    | 31-08-2014     | 1                 | 01-09-2013                        | 3                                         |
|                      |           | BERNARDS                                                                                                    | Bernard van Scheffel       | 01            | EnYoi ICT Services B.V. | 01-01-2014              | 01-01-2014    | 31-01-2014     | 1                 | 01-01-2014                        | 1. T                                      |
|                      |           | BERTILK                                                                                                    | Bertil den Kopp            | 01            | EnYoi ICT Services B.V. | 03-01-2012              | 01-03-2012    | 31-10-2012     | 1                 | 01-03-2012                        | <u>1</u>                                  |
|                      |           | BERTW                                                                                                    | Bert van de Wezel          | 01            | EnYol ICT Services B.V. | 01-03-2014              | 01-03-2014    |                | 1                 | 01-03-2014                        | 4                                         |
|                      |           | -0400142                                                                                                    | Carola da Vinki Zannabiaam | 01            | EnYoi ICT Services B.V. | 01-01-1996              | 01-01-2011    |                | 1                 | 01-01-2011                        | 1 m                                       |
|                      | Annuleren |                                                                                                    |                            |               |                         |                         |               |                | Yor               | 9e                                |                                           |

Sluit het pop-up scherm.

| ➡ AFAS Profit        | Wizard gegevensverzameling × | ägenschappen app connect +   | OB6185AA 😋 – 🗆 🗙<br>Envici internet B.v. 🗢 😊 |
|----------------------|------------------------------|------------------------------|----------------------------------------------|
| Q, Zoeken Ott Spelle | Wizard gegevensverzameling   |                              | Stap3 (ao 3 🗙                                |
|                      | Opslaan gegevensverzameling  |                              |                                              |
| Algemeen             | Omschrijving:                | Medewerker/formatieverdeling |                                              |
| @ CRM                | Voorbeeld                    |                              |                                              |
| 器 HRM                |                              |                              |                                              |
| Financieel           |                              |                              |                                              |
| G Ordermanagement    |                              |                              |                                              |
| C Abonnementen       |                              |                              |                                              |
| O Projecten          |                              |                              |                                              |
| 🔁 Fiscaal            |                              |                              |                                              |
| 2 Favoristen         |                              |                              |                                              |
|                      | Annuleren                    |                              | Voltooien                                    |

| ➡ AFAS Profit        | Wijzigen GetConnector × Eigenschappen a    | pp connect     | P.                        |                         |                    | O86185AA<br>EnYoi Internet B.V. ~ | ⊙ - □ ×          |
|----------------------|--------------------------------------------|----------------|---------------------------|-------------------------|--------------------|-----------------------------------|------------------|
| Q Zoeken Ctrl Spatie | Algemeen > Getconnector beheren uitgebreid |                |                           |                         |                    |                                   | ×                |
|                      | Getconnector beheren uitgebreid -          |                |                           |                         |                    |                                   |                  |
|                      | Nieuw 1. Definitie 2. Litvoeren 3. Kop     | Wijzigen GetCo | onnector                  |                         | Stap 2 van 2 🗙 🖸 🗙 |                                   | TO               |
| Algemeen             | Naam                                       | Gegevens       | 35 regels                 |                         | •                  | Autorisatiegi                     | Autorisatlegroep |
| 응 GRM                | vdd                                        | Volanummer     | Omschriiving              | Naam                    | -                  |                                   |                  |
| Si Financieel        | VDD_PowerBl_MedewerkerFormatieverdeling    |                | 1 Personeelsnummer        | Personeelsnummer        |                    | 00                                | Medewerker       |
| G Ordermanagement    | VDD_PowerBI_MedewerkerDienstverband        |                | 2 MedewerkerNaam          | MedewerkerNaam          |                    | 00                                | Medewerker       |
| C Abonnementen       | VDD_PowerBi_MedewerkerBerekendeGrondslagen |                | 3 WerkgeverCode           | WerkgeverCode           |                    | 00                                | Medewerker       |
| Ö Projecten          |                                            |                | 4 WerkgeverNaam           | WerkgeverNaam           |                    |                                   |                  |
| 🕒 Fiscaal            |                                            |                | 5 DatumInDienstHistorisch | DatumInDienstHistorisch |                    |                                   |                  |
|                      |                                            |                | 6 DatumInDienst           | DatumInDienst           |                    |                                   |                  |
| ☆ Favorieten         |                                            |                | 7 DatumUitDienst          | DatumUitDienst          |                    |                                   |                  |
|                      |                                            |                | 8 FunctieVolgnummer       | FunctieVolgnummer       |                    |                                   |                  |
|                      |                                            |                | 9 FunctieBegindatum       | FunctieBegindatum       |                    |                                   |                  |
|                      |                                            |                | 10 FunctieEinddatum       | FunctieEinddatum        |                    |                                   |                  |
|                      |                                            |                | 11 FunctieCode            | FunctieCode             |                    |                                   |                  |
|                      |                                            |                | 12 FunctieOmschrijving    | FunctieOmschrijving     |                    |                                   |                  |
|                      |                                            |                | 13 OECode                 | OECode                  |                    |                                   |                  |
|                      |                                            |                | 14 OEOmschrijving         | OEOmschrijving          |                    |                                   |                  |
|                      |                                            |                | 15 OELaagCode             | OELaagCode              |                    |                                   |                  |
|                      |                                            | Annuleren      |                           | ⊻orig≡                  | Voltooien          |                                   |                  |
|                      |                                            | -              |                           |                         |                    |                                   |                  |
|                      |                                            |                |                           |                         |                    |                                   |                  |
|                      |                                            |                |                           |                         |                    |                                   |                  |

### Stap 5: Aanmaken connector voor externe toegang

Om een koppeling te kunnen maken tussen VDD en de AFAS omgeving is het mogelijk een koppeling te maken o.b.v. XML. Het aanmaken hiervan gebeurt binnen AFAS.

Om een GetConnector te openen voor externe toegang ga je in Profit naar Algemeen >> Beheer >> App connector

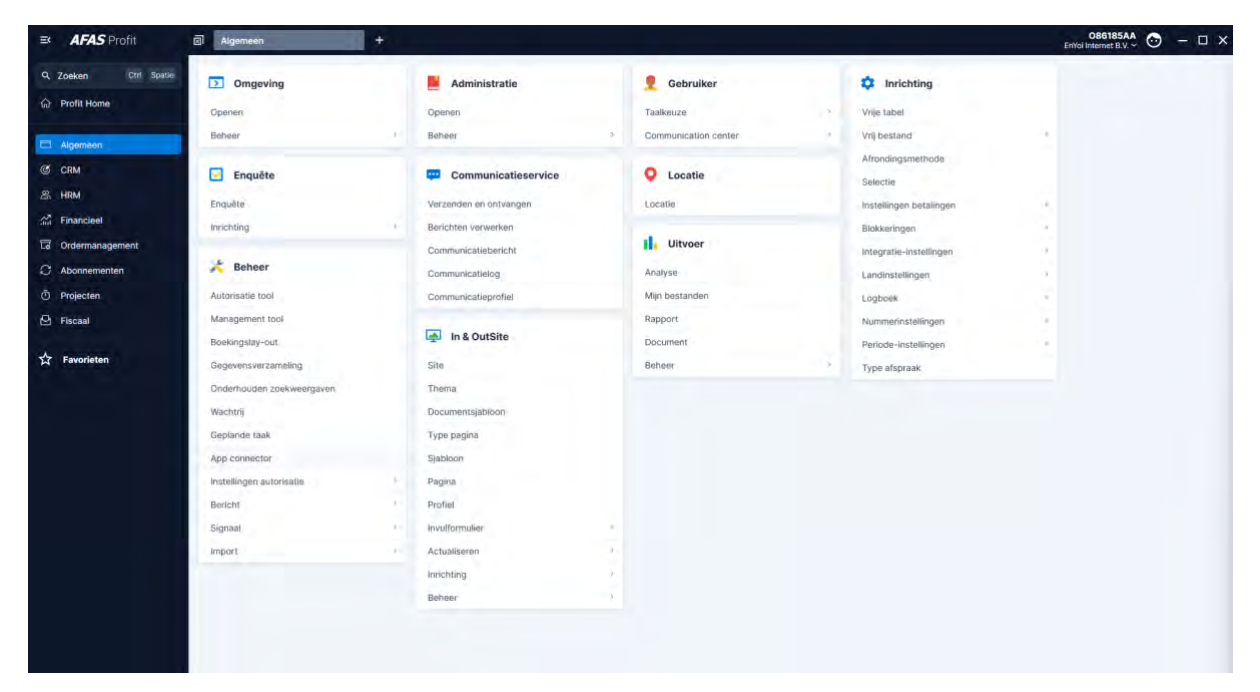

#### Je krijgt dan dit scherm te zien:

| ➡ AFAS Profit        | App connector            |                             | 086185AA<br>EnVoi Internet B.V. ~ 🕑 - 🗆 X |
|----------------------|--------------------------|-----------------------------|-------------------------------------------|
| Q Zoeken Ctrl Spatie | Algemeen + App connector |                             | ×                                         |
|                      | App connector -          |                             |                                           |
| ଲ Profit Home        |                          |                             |                                           |
| Algemeen             | Nieuw Actios ~           | 10 regels                   | Y C                                       |
| C CRM                | App connector E          | Туре                        |                                           |
| 2. HRM               |                          |                             |                                           |
| C Financieel         | AFAS Payment Service     | AFAS Payment Service        |                                           |
|                      | AFAS Remote              | AFAS Remote tool            |                                           |
| La Ordennanagement   | AFAS Temporary Office Ac | Profit Communication Center |                                           |
| C Abonnementen       | AOL Access Tokens        | AOL Connector Token Service |                                           |
| O Projecten          | AOL Refresh Tokens       | AQL Connector Token Service |                                           |
| 🕒 Fiscaal            | Profit Communication Cen | Profit Communication Center |                                           |
|                      | test                     | Onderhoud door klant        |                                           |
| ☆ Favorieten         | Test                     | Onderhoud door klant        |                                           |
|                      | testdw                   | Onderhoud door klant        |                                           |
|                      | VerzuimSignaal           | Onderhoud door klant        |                                           |
|                      |                          |                             |                                           |
|                      |                          |                             |                                           |
|                      |                          |                             |                                           |
|                      |                          |                             |                                           |
|                      |                          |                             |                                           |
|                      |                          |                             |                                           |
|                      |                          |                             |                                           |
|                      |                          |                             |                                           |
|                      |                          |                             |                                           |
|                      |                          |                             |                                           |
|                      |                          |                             |                                           |
|                      |                          |                             |                                           |
|                      |                          |                             |                                           |

Klik op "Nieuw".

| AFAS Profit          | Nieuwe App connector                          | +                                                         |                             |              |       | OS6185AA 💿 – 🗆 🗙          |
|----------------------|-----------------------------------------------|-----------------------------------------------------------|-----------------------------|--------------|-------|---------------------------|
| Q Zoeken Ctrl Spatie | Algemeen > App connector                      |                                                           |                             |              |       | ×                         |
| A Profit Home        | App connector ~                               |                                                           |                             |              |       |                           |
| Algemeen             | Ninuw Active ~                                | 10 regels                                                 | Nieuwe App connector        | Stap 1 van 3 | × ¤ × | ( <b>Y</b> ) ( <b>Q</b> ) |
| C CRM                | App connector L                               | Туре                                                      | Algemeen                    |              |       |                           |
| 岛 HRM                |                                               |                                                           | Omschrijving                |              |       |                           |
| Sa Financieel        | AFAS Payment Service                          | AFAS Payment Service                                      | Sector sector sector        |              |       |                           |
| G Ordermanagement    | AFAS Remote                                   | AFAS Remote tool                                          | Automatisch token genereren |              |       |                           |
| C Abonnementen       | AFAS Temporary Office Ac<br>AOL Access Tokens | Profit Communication Center<br>AOL Connector Token Servic | Gebruikersgroep             |              | 29    |                           |
| O Projecten          | AOL Refresh Tokens                            | ADL Connector Token Servic                                |                             |              |       |                           |
| Fiscaal              | Profit Communication Cen                      | Profit Communication Center                               |                             |              |       |                           |
|                      | test                                          | Onderhoud door klant                                      |                             |              |       |                           |
| 🕁 Favorieten         | Test                                          | Onderhoud door klant                                      |                             |              |       |                           |
|                      | testdw                                        | Onderhoud door klant                                      |                             |              |       |                           |
|                      | VerzuimSignaal                                | Onderhoud door klant                                      |                             |              |       |                           |
|                      |                                               |                                                           |                             |              |       |                           |
|                      |                                               |                                                           |                             |              |       |                           |
|                      |                                               |                                                           |                             |              |       |                           |
|                      |                                               |                                                           |                             |              |       |                           |
|                      |                                               |                                                           |                             |              |       |                           |
|                      |                                               |                                                           |                             |              |       |                           |
|                      |                                               |                                                           |                             |              |       |                           |
|                      |                                               |                                                           | Annuleren                   |              |       |                           |
|                      |                                               |                                                           |                             |              |       |                           |
|                      |                                               |                                                           |                             |              |       |                           |
|                      |                                               |                                                           |                             |              |       |                           |

Geef een omschrijving  $\rightarrow$  Veilig Digitaal Dossier

Gebruikersgroep  $\rightarrow$  Selecteer een gebruikersgroep waarvan de gebruiker die gebruikt wordt voor de gegevens uitwisseling lid is.

Klik "Volgende"

| AFAS Profit          | Nieuwe App connector     | +                           |              |                   |                |                 |              | O86185AA 😁 | - 🗆 X |
|----------------------|--------------------------|-----------------------------|--------------|-------------------|----------------|-----------------|--------------|------------|-------|
| Q Zoeken Ctrl Spatie | Algemeen > App connector |                             |              |                   |                |                 |              |            | ×     |
| 分 Profit Home        | App connector ~          |                             |              |                   |                |                 |              |            |       |
|                      | Nieuw Acties ~           | 10 regels                   | Nieuwe Ap    | op connector      |                | Stap 2 van 3    | × II ×       |            | 70    |
| Algemeen             | App connector            | Туре                        | GetConne     | ectoren           |                |                 |              |            |       |
| CRM                  |                          |                             | Nimm         | Antine au Orecels |                |                 |              |            |       |
| 岛 HRM                |                          |                             | THEORY       | Holida + Credera  |                |                 | ( <b>*</b> ) |            |       |
| Sid Financieel       | AFAS Payment Service     | AFAS Payment Service        | Omschrijving | Connectorid Gbl   |                |                 |              |            |       |
| Co Ordermanagement   | AFAS Remote              | AFAS Remote tool            |              |                   |                |                 |              |            |       |
| C Abonnementen       | AFAS Temporary Office Ac | Profit Communication Center |              |                   |                |                 |              |            |       |
| m Projecten          | AOL Access Tokens        | AOL Connector Token Servic  |              |                   |                |                 |              |            |       |
|                      | AUC Refresh Tokens       | Roft Communication Contra   |              |                   |                |                 |              |            |       |
| 🗠 Fiscaal            | rest                     | Orderbourd door klast       |              |                   |                |                 |              |            |       |
|                      | Test                     | Orderhoud door klant        |              |                   |                |                 |              |            |       |
|                      | testdw                   | Onderhoud door klant        |              |                   |                |                 |              |            |       |
|                      | VerzuimSignaal           | Onderhoud door klant        |              |                   |                |                 |              |            |       |
|                      |                          |                             |              |                   | Geen gegevens  |                 |              |            |       |
|                      |                          |                             |              |                   | a de la gerena |                 |              |            |       |
|                      |                          |                             |              |                   |                |                 |              |            |       |
|                      |                          |                             |              |                   |                |                 |              |            |       |
|                      |                          |                             |              |                   |                |                 |              |            |       |
|                      |                          |                             |              |                   |                |                 |              |            |       |
|                      |                          |                             |              |                   |                |                 |              |            |       |
|                      |                          |                             |              |                   |                |                 |              |            |       |
|                      |                          |                             | Annularan    |                   |                | Varian Volgenda |              |            |       |
|                      |                          |                             | Lautheren    |                   |                | Tende Apilieune |              |            |       |
|                      |                          |                             |              |                   |                |                 |              |            |       |
|                      |                          |                             |              |                   |                |                 |              |            |       |
|                      |                          |                             |              |                   |                |                 |              |            |       |

Klik "Nieuw"

Filter op "VDD" en selecteer alle connectoren

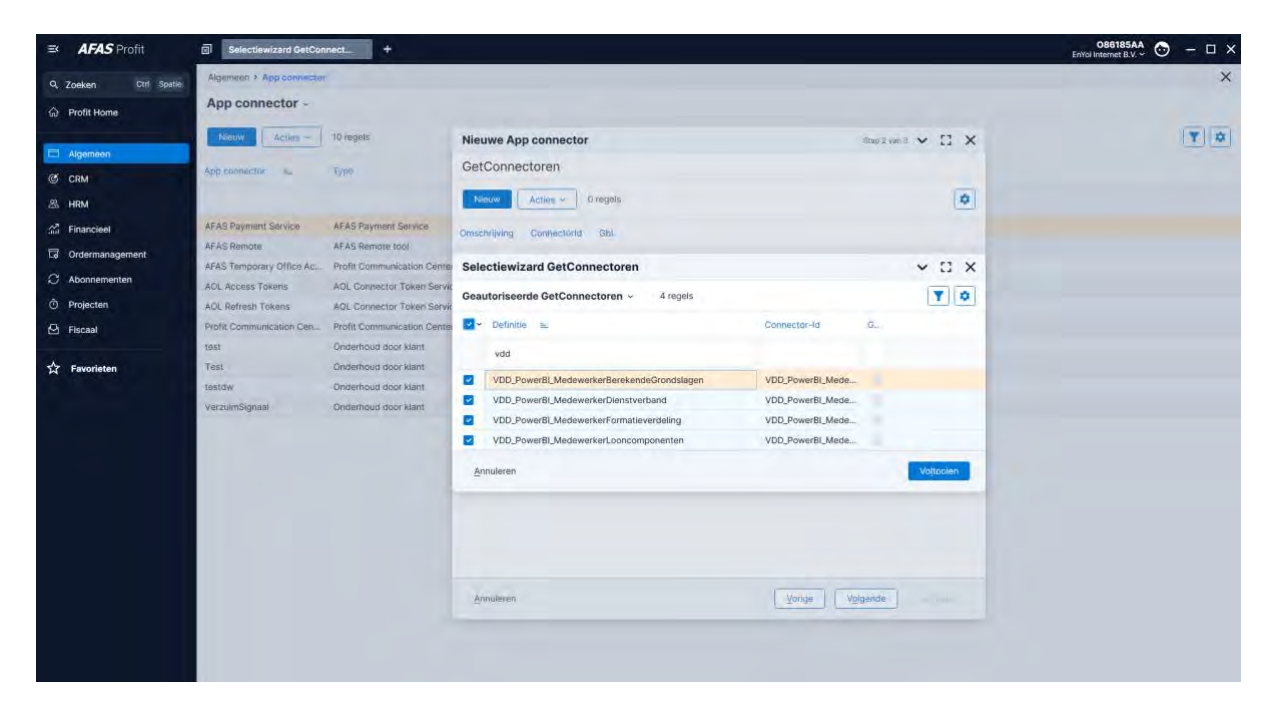

### Klik op "Voltooien"

| Ξ¢    | AFAS Profit       | Nieuwe App connector         | +                           |              |             |          |        |                |    | O86185AA<br>EnYoi Internet B.V. ~ | ⊙ - □ × |
|-------|-------------------|------------------------------|-----------------------------|--------------|-------------|----------|--------|----------------|----|-----------------------------------|---------|
| Q Ze  | oeken Ctrf Spatie | Algemeen > App connector     |                             |              |             |          |        |                |    |                                   | ×       |
| ŵ P   | Profit Home       | App connector -              |                             |              |             |          |        |                |    |                                   |         |
| _     |                   | Nieuw Acties ~               | 10 regels                   | Nieuwe Ap    | p connector |          |        | Stap 2 van 3 🗸 | п× |                                   | 7 0     |
|       | ligemeen          | And comparing the            | Tree                        | GetConne     | ctoren      |          |        |                |    |                                   |         |
| C C   | RM                | sepp connector as            | (Inter                      |              |             |          |        |                | -  |                                   |         |
| 8 F   | IRM               | A State of the second second |                             | Nieuw        | Acties ~    | 4 regels |        |                | ٠  |                                   |         |
| and F | inancieel         | AFAS Payment Service         | AFAS Payment Service        | Omschrijving | Connectorid | Gbl      |        |                |    |                                   |         |
| 12 0  | Ordermanagement   | AFAS Remote                  | AFAS Remote tool            |              |             |          |        |                |    |                                   |         |
| ~     |                   | AFAS Temporary Office Ac     | Profit Communication Center |              |             |          |        |                |    |                                   |         |
| 0.0   | Noonnementen      | AOL Access Tokens            | AOL Connector Token Servic  | VDD_Power    | VDD_Power   |          |        |                |    |                                   |         |
| ΦP    | Projecten         | AOL Refresh Tokens           | AQL Connector Token Servic  | VDD_Power    | VDD_Power   |          |        |                |    |                                   |         |
| PF    | iscaal            | Profit Communication Cen     | Profit Communication Center | VDD_Power    | VDD_Power   |          |        |                | _  |                                   |         |
|       |                   | test                         | Onderhoud door klant        | VDD_Power    | VDD_Power   |          |        |                |    |                                   |         |
| 立     | Favorieten        | Test                         | Onderhoud door klant        |              |             |          |        |                |    |                                   |         |
|       |                   | testdw                       | Onderhoud door klant        |              |             |          |        |                |    |                                   |         |
|       |                   | VerzuimSignaal               | Onderhoud door klant        |              |             |          |        |                |    |                                   |         |
|       |                   |                              |                             |              |             |          |        |                |    |                                   |         |
|       |                   |                              |                             |              |             |          |        |                |    |                                   |         |
|       |                   |                              |                             |              |             |          |        |                |    |                                   |         |
|       |                   |                              |                             |              |             |          |        |                |    |                                   |         |
|       |                   |                              |                             |              |             |          |        |                |    |                                   |         |
|       |                   |                              |                             |              |             |          |        |                |    |                                   |         |
|       |                   |                              |                             |              |             |          |        |                |    |                                   |         |
|       |                   |                              |                             | Annuleren    |             |          | Varige | plgende        |    |                                   |         |
|       |                   |                              |                             |              |             |          |        |                |    |                                   |         |
|       |                   |                              |                             |              |             |          |        |                |    |                                   |         |
|       |                   |                              |                             |              |             |          |        |                |    |                                   |         |

Klik "Volgende"

| AFAS Profit          | Nieuwe App connector     | +                           |              |             |          |               |        |            |           | O86185AA<br>EnYoi Internet B.V. ~ | ⊙ - □ × |
|----------------------|--------------------------|-----------------------------|--------------|-------------|----------|---------------|--------|------------|-----------|-----------------------------------|---------|
| Q Zoeken Ctrl Spatie | Algemeen > App connector | N                           |              |             |          |               |        |            |           |                                   | ×       |
| Profit Home          | App connector -          |                             |              |             |          |               |        |            |           |                                   |         |
|                      | Nimme Acting a           | 10 receis                   |              |             |          |               |        |            |           |                                   |         |
| Algemeen             | Action -                 | to regula                   | Nieuwe Ap    | op connecto | or       |               |        | Stap 3 Van | · · · · × |                                   |         |
| C CRM                | App connector L          | Туре                        | UpdateCo     | onnectoren  | 1        |               |        |            |           |                                   |         |
| 岛 HRM                |                          |                             | Nieuw        |             | 0 regels |               |        |            | •         |                                   |         |
| C Financieel         | AFAS Payment Service     | AFAS Payment Service        | Omenhallidae | Considerate |          |               |        |            |           |                                   |         |
|                      | AFAS Remote              | AFAS Remote tool            | Omschnijving | Connectano  |          |               |        |            |           |                                   |         |
| Co Ordermanagement   | AFAS Temporary Office Ac | Profit Communication Center |              |             |          |               |        |            |           |                                   |         |
| C Abonnementen       | AOL Access Tokens        | AOL Connector Token Servic  |              |             |          |               |        |            |           |                                   |         |
| O Projecten          | AOL Refresh Tokens       | AQL Connector Token Servic  |              |             |          |               |        |            |           |                                   |         |
| 🔁 Fiscaal            | Profit Communication Cen | Profit Communication Center |              |             |          |               |        |            |           |                                   |         |
|                      | test                     | Onderhoud door klant        |              |             |          |               |        |            |           |                                   |         |
| 슈 Favorieten         | Test                     | Onderhoud door klant        |              |             |          |               |        |            |           |                                   |         |
|                      | testdw                   | Onderhoud door klant        |              |             |          |               |        |            |           |                                   |         |
|                      | VerzuimSignaal           | Onderhoud door klant        |              |             |          |               |        |            |           |                                   |         |
|                      |                          |                             |              |             |          | Geen gegevens |        |            |           |                                   |         |
|                      |                          |                             |              |             |          |               |        |            |           |                                   |         |
|                      |                          |                             |              |             |          |               |        |            |           |                                   |         |
|                      |                          |                             |              |             |          |               |        |            |           |                                   |         |
|                      |                          |                             |              |             |          |               |        |            |           |                                   |         |
|                      |                          |                             |              |             |          |               |        |            |           |                                   |         |
|                      |                          |                             |              |             |          |               |        |            |           |                                   |         |
|                      |                          |                             |              |             |          |               |        |            |           |                                   |         |
|                      |                          |                             | Annuleren    |             |          |               | Varige |            | Voltopien |                                   |         |
|                      |                          |                             |              | _           | _        |               |        | _          | -         |                                   |         |
|                      |                          |                             |              |             |          |               |        |            |           |                                   |         |
|                      |                          |                             |              |             |          |               |        |            |           |                                   |         |

Klik "Voltooien"

| AFAS Profit                                                                                                    | Eigenschappen app connec                                                                                                    | + 1                                                                                                    |                                                                                                    | 086185AA 😁 - 🗆 🗙 |
|----------------------------------------------------------------------------------------------------|----------------------------------------------------------------------------------------------------|----------------------------------------------------------------------------------------------------|----------------------------------------------------------------------------------------------------|------------------|
| Q, Zoeken Cttl Spitle                                                                                                    | Algemeen > App connector > Eige                                                                                                    | nschappen app connector                                                                                                    |                                                                                                    | ×                |
| Profit Home                                                                                                    | Veilig Digitaal Dossier                                                                                                    |                                                                                                    |                                                                                                    |                  |
| Appenden     CRM     CRM     HRM     HRM     Financieel     Ordermainsgement     Absonnemienten     Projecten     Fiscaal     Facoal     Facoal | <ul> <li>Q. Town:</li> <li>Adgemeen</li> <li>Gestruikerstokens</li> <li>UpdateConnectoren</li> <li>Connectoren</li> <li>Connectoren</li> <li>Pr-restricties</li> </ul> | Algemeen         Machine         Machine <t< th=""><th>Token           Alip optivilierstohens will aanvragen via de gegevens een ook is de onderstaande gegevens           Alip - Jakuel           ODSIDTOBATACAT/FIGCBEISAGBSCEBECE           Orgevingssekel           OSJAGBDECEGE 46/28895/2084628777CA7</th><th></th></t<> | Token           Alip optivilierstohens will aanvragen via de gegevens een ook is de onderstaande gegevens           Alip - Jakuel           ODSIDTOBATACAT/FIGCBEISAGBSCEBECE           Orgevingssekel           OSJAGBDECEGE 46/28895/2084628777CA7 |                  |

Om de connector op afstand uit te kunnen lezen moet via de app connector een gebruiker toegang krijgen. Dit betreft toegang middels een token.

Klik op Gebruikerstokens

Klik op "Nieuw"

| ➡ AFAS Profit        | Nieuwe gebruikerstoken         | +                     |                        |                         |                |             |         | O86185AA<br>EnYoi Internet B.V.~ | ∋ - □ × |
|----------------------|--------------------------------|-----------------------|------------------------|-------------------------|----------------|-------------|---------|----------------------------------|---------|
| Q Zoeken Ctrl Spatie | Algemeen > App connector > Eig | enschappen app conne  | ctor                   |                         |                |             |         |                                  | ×       |
|                      | Veilig Digitaal Dossier        |                       |                        |                         |                |             |         |                                  |         |
| 1.1 Profit Home      |                                | Gebruiker             |                        |                         |                |             |         |                                  |         |
| Algemeen             | 9: Zanken                      |                       | Nieuwe gebruikerstoken |                         | Stap 1 van 2 🗸 | :: x        |         |                                  | -       |
| C CRM                | Alexenses                      | Nieuw                 | Algemeen               |                         |                |             |         |                                  | T O     |
| (P) LIDM             | Algemeen                       | Gebr. s.              | Algemeen               |                         |                |             |         | Omschrijving                     | Datum a |
|                      | GetConnectoren                 | -                     | Gebruiker              | AFASUSER AFAS gebruiker |                | <u>=0</u> , |         |                                  |         |
| Si Financieel        | Gebruikerstokens               | and the second second |                        |                         |                |             |         |                                  |         |
| Co Ordermanagement   | UpdateConnectoren              | 86185.admin           | Omschrijving           | VDD Koppeling           |                |             | emeld   |                                  |         |
| C Abonnementen       | Connectoren                    | AnnetK                |                        |                         |                |             | emeld   |                                  |         |
| Ö Projecten          | IP-restricties                 | ArendB                |                        |                         |                |             | emeld   |                                  |         |
| Pi Fiscaal           |                                | BeatrijsB             |                        |                         |                |             | emeld   |                                  |         |
|                      |                                | Beauli                |                        |                         |                |             | Autorio |                                  |         |
| ☆ Favorieten         |                                | Casnark               |                        |                         |                |             | emaid   |                                  |         |
|                      |                                | ColestaN              |                        |                         |                |             | emeld   |                                  |         |
|                      |                                | ChrissieD             |                        |                         |                |             | emeld   |                                  |         |
|                      |                                | CobieP                |                        |                         |                |             | emeld   |                                  |         |
|                      |                                | Cursist               |                        |                         |                |             | emeld   |                                  |         |
|                      |                                | DavidB                |                        |                         |                |             | emeld   |                                  |         |
|                      |                                | Demo                  |                        |                         |                |             | emeld   |                                  |         |
|                      |                                | Dinekek               |                        |                         |                |             | emeld   |                                  |         |
|                      |                                | DirkO                 |                        |                         |                |             | emeld   |                                  |         |
|                      |                                | DolfD                 |                        |                         |                |             | emeld   |                                  |         |
|                      |                                | Extern                |                        |                         |                |             | emeld   |                                  |         |
|                      |                                | FloorA                | Annuleren              |                         | Volgende       |             | emeld   |                                  |         |
|                      |                                | GerardR               |                        |                         |                |             | Jemeld  |                                  |         |
|                      |                                | GerritM               | Gerrit Martens         |                         | N              | po niet aar | ngemeld |                                  |         |
|                      |                                | Opslaan en            | stuiten Annuleven      |                         |                |             |         |                                  |         |

Let op, deze gebruiker moet ook binnen AFAS de juiste rechten hebben om de gegevens te kunnen lezen. Geef deze gebruiker niet te veel rechten zodat je op dit vlak al technisch bepaald dat de connector nooit kan schrijven in je database.

Klik "Volgende"

| AFAS Profit          | Nieuwe gebruikerstoken          | +                   |                                                                                             |                    | O86185AA<br>EnYoi Internet B.V. ~                                                                                                    | ) – 🗆 ×  |
|----------------------|---------------------------------|---------------------|---------------------------------------------------------------------------------------------|--------------------|----------------------------------------------------------------------------------------------------|----------|
| Q Zoeken Ctrl Spatie | Algemeen > App connector > Eige | nschappen app conni | stoř                                                                                        |                    |                                                                                                    | ×        |
| A Profit Home        | Veilig Digitaal Dossier         |                     |                                                                                             |                    |                                                                                                    |          |
|                      |                                 | Gebruiker           |                                                                                             |                    |                                                                                                    |          |
| Algemeen             | Q. Zanken                       |                     | Nieuwe gebruikerstoken S                                                                    | tap 2 van 2 🗸 13 🗙 |                                                                                                    | -        |
| C CRM                |                                 | Neuw                | Companying to taken                                                                         |                    |                                                                                                    | YØ       |
| 9 Unit               | Algemeen                        | Gebr. L.            | Gegenereerde token                                                                          |                    | Omschrijving                                                                                                    | Datum ac |
| A HRM                | GetConnectoren                  |                     | Voor gebruiker 'AFASUSER' is de onderstaande gebruikers-token gegenereerd. Deze token ka    | in worden gebruikt |                                                                                                    | -        |
| Si Financieel        | Gebruikerstokens                |                     | un in te loggen vie de app connector au vice.                                               |                    |                                                                                                    | _        |
| Co Ordermanagement   | UpdateConnectoren               | 86185.admin         |                                                                                             | iente              | bld                                                                                                    |          |
| C Abonnementen       | Connectoren                     | AnnetK              | <token><version>1</version><data>40040800000000000000000000000000000000</data></token>      | eme                | bld                                                                                                    |          |
| O Projecten          | (P and deliver)                 | ArendB              | data>                                                                                       | iemo               | bld                                                                                                    |          |
| 0 p                  | IP-restricties                  | BeatrijsB           |                                                                                             | ieme               | eld                                                                                                    |          |
| Piscaal              |                                 | Bedrijfsarts        | Kopièren                                                                                    | 191210             | eld                                                                                                    |          |
| A Favorieten         |                                 | BenH                |                                                                                             | 197710             | Bid                                                                                                    |          |
|                      |                                 | CasperK             | Deze token wordt eenmalig verstrekt. Na het voltooien van dit scherm kan de gebruikerstoker | n niet meer worden | lid                                                                                                    | 1        |
|                      |                                 | CelestaN            | ордальады:                                                                                  | leme               | aid and                                                                                                    |          |
|                      |                                 | Crinissieu          |                                                                                             | lerne              | and and a second second s |          |
|                      |                                 | Cobier              |                                                                                             | leme               | and and a second second s | _        |
|                      |                                 | David               |                                                                                             | evine.             | and and a second second s | _        |
|                      |                                 | Davidb              |                                                                                             | errie .            | nd<br>sid                                                                                                    |          |
|                      |                                 | Dioskok             |                                                                                             | 10110              | ald                                                                                                    |          |
|                      |                                 | DirkO               |                                                                                             |                    | ald.                                                                                                    |          |
|                      |                                 | DoffD               |                                                                                             | emo                | aid                                                                                                    |          |
|                      |                                 | Extern              |                                                                                             | eme                | ld                                                                                                    | _        |
|                      |                                 | FloorA              | Annularan                                                                                   | Votesias eme       | ald                                                                                                    |          |
|                      |                                 | GerardR             | Guimean. Anile                                                                              | Jeme               | sid                                                                                                    |          |
|                      |                                 | GerritM             | Gerrit Martens                                                                              | Nog niet aangeme   | ald                                                                                                    | _        |
|                      |                                 | -                   |                                                                                             |                    |                                                                                                    |          |
|                      |                                 | Öpslaan en          | stutten Annuleren                                                                           |                    |                                                                                                    |          |

Kopieer de token door op "Kopiëren" te klikken en sla de token op, op een veilige plaats.

Kies "Opslaan en sluiten"

### Stap 6: Testen van de externe koppeling

De koppeling kan nu getest worden op: <u>https://connect.afas.nl/</u>. Toegang tot dit portaal moet voor het testen al geregeld zijn. Wanneer je ingelogd bent kun je "REST/JSON" selecteren en het nummer van je administratie invoeren (5 getallen) bij "AFAS online member nr" gevolgd door het token die in de vorige stap gegenereerd is.

| € C @ D bitps | ://connect.afas.nl/rest/get                                                                       |                                                                                                    |                                                                                                    | A 0 11 6 G % ··· 🗖                         |
|---------------|---------------------------------------------------------------------------------------------------|----------------------------------------------------------------------------------------------------|----------------------------------------------------------------------------------------------------|--------------------------------------------|
| 0             | AFAS Connect                                                                                      |                                                                                                    | Login Register                                                                                         | * Q.                                       |
|               | Forum REST / JSON SOAP /<br>REST / JSON<br>GetConnectors<br>UpdateConnectors<br>Custom Connectors | XML My Account<br>GetConnectors<br>APAS Online member r<br>[86182<br>Environment.type<br># Production O Acce<br>Authentication type<br>C Request Token (Wi | ≠<br>spt © Test ○ Cursus<br>th one time password) # Token authorization                                | 9<br>19<br>0<br>5<br>7<br>7<br>8<br>1<br>1 |
|               |                                                                                                   | Token authonization<br>Token<br>Login with token                                                                                                    | <token><version>1</version><data>458188C8C7C34EC6807C29E63E39E           Clear all data</data></token> |                                            |
| +             |                                                                                                   |                                                                                                    |                                                                                                    | . 0                                        |

Wanneer deze gegevens ingevoerd zijn kies je voor "Login with token"

| AEAS Connect         |                                                                                                    |         |
|----------------------|----------------------------------------------------------------------------------------------------|---------|
| Forum REST/JSON SOAP | Login H<br>XML My Account                                                                                          | egister |
| REST / JSON          |                                                                                                    |         |
| GetConnectors        | GetConnectors                                                                                                    |         |
| UpdateConnectors     | selection man a                                                                                                    |         |
| Custom Connectors    | AFAS Online member nr                                                                                              |         |
|                      | Environment type<br>Production OAccept OTest OCursus                                                               |         |
|                      | Authentication type O Request Token (With one time password) # Token authorization                                 |         |
|                      | Token authorization                                                                                                |         |
|                      | Token<br><token><version><data>45B18BCBC7C34EC6B07C29E63E39Login with tokenClear all data</data></version></token> | 8       |
|                      |                                                                                                    |         |
|                      |                                                                                                    |         |
|                      |                                                                                                    |         |
|                      |                                                                                                    |         |

| 10                                     | - AFAS Ebwed                                                                                                    | - 0 ×           |    |
|----------------------------------------|----------------------------------------------------------------------------------------------------|-----------------|----|
| C A B https://connect.afas.nl/rest/get |                                                                                                    | ※ ☆ 印 ☆ 庙 ⊗ … 🦉 | >  |
| 0                                      | AFAS Connect Login Registe                                                                                                    | * a             | ι. |
| 0                                      | Forum REST/JSON SOAP/XML My Account                                                                                                    |                 | 1  |
|                                        | REST / JSON GetConnectors UpdateConnectors Environment App connector User group                                                                                        |                 |    |
|                                        | Custom Connectors 086185AA Vellig Digitaal Dossier Alle Profit-gebruikers (A Logout                                                                                    |                 | 1  |
|                                        | GetConnector<br>select getConnector<br>VDD, PowerBI, MedewerkerBerekendeGrondslägen<br>VDD, PowerBI, MedewerkerDenstverband<br>VDD, PowerBI, MedewerkerLooncomponenten | +               |    |
|                                        |                                                                                                    |                 |    |
| +                                      |                                                                                                    |                 | 3  |

#### Kies de juiste connector

| 10 0            |                            |                      | and the second                          |                             |                |      |     |     | - 14 K |
|-----------------|----------------------------|----------------------|-----------------------------------------|-----------------------------|----------------|------|-----|-----|--------|
| < C A ₫ https:/ | //connect.afas.nl/rest/get |                      |                                         |                             |                | AA O | □ ☆ | € % | 🗘      |
| 0               | AFAS Connect               |                      |                                         |                             | Login Register |      |     |     | * Q.   |
| 0               | Forum REST/JSON SOAP/      | XML My Account       |                                         |                             |                |      |     |     | °      |
| 0 0 0           | REST / JSON                |                      |                                         |                             |                |      |     |     | 11     |
| 0               | GetConnectors              | GetConnectors        |                                         |                             |                |      |     |     |        |
| 0               | UpdateConnectors           | Environment          | App connector                           | User group                  |                |      |     |     | *      |
|                 | Custom Connectors          | O86185AA             | Veilig Digitaal Dossier                 | Alle Profit-gebruikers (A   | Logout         |      |     |     | 65     |
|                 |                            |                      |                                         |                             |                |      |     |     |        |
| -               |                            | UPI                  |                                         |                             |                |      |     |     | +      |
| 5               |                            | https://PE195 root a | fac polino/ProfitPoetSonviens/conno     | stors NDD PowerPI Medaworke | Disactuarbar   |      |     |     |        |
| -               |                            | GatConnector         | as of liner routiles Gervices/conne     | CIOLE ADD_LOWELD_MEDEMEINE  | TDietis(Verbar |      |     |     |        |
|                 |                            | UDD Reveral Med      |                                         | in the second               |                |      |     |     |        |
| 2               |                            | VDD_Powerbi_Med      | ewerkerbienstverband                    | Metaint                     | o Execute      |      |     |     |        |
|                 |                            | Skin                 | Take Sort on field                      |                             |                |      |     |     |        |
|                 |                            | зкір                 | 20                                      | ✓ Ascen                     | ding -         |      |     |     |        |
| 2               |                            | Filter               |                                         |                             |                |      |     |     |        |
|                 |                            | Field                | Filter on value                         | Ena                         | ble JSON Hiter |      |     |     |        |
| 0               |                            | CRMNummer            | <ul> <li>= (is equal to) [1]</li> </ul> | ~                           |                |      |     |     |        |
| 15              |                            |                      |                                         |                             |                |      |     |     |        |
| -               |                            |                      |                                         |                             |                |      |     |     |        |
|                 |                            |                      |                                         |                             |                |      |     |     |        |
| +               |                            |                      |                                         |                             |                |      |     |     |        |

### Klik "Execute"

Kies vervolgens voor de weergave "Tabular" en de rijen vanuit AFAS met de gegevens zullen getoond worden.

 Data

 O JSON ® Tabular

 CRMNummer ©
 Personeelsnummer MedewerkerNaam ©MedewerkerAchterrMedewerkerVoorvoiMed

 1001224
 12356
 Frank Visser
 Visser
 Frank

Wanneer dit het geval is kun je deze AFAS omgeving verder gaan koppelen aan het VDD portaal.